# YASKAWA

## YASKAWA AC Drive Option EtherNet/IP Installation Manual

Model SI-EN3D

To correctly use the product, read this manual thoroughly and keep it for easy reference, inspection, and maintenance. Make sure that the end user receives this manual.

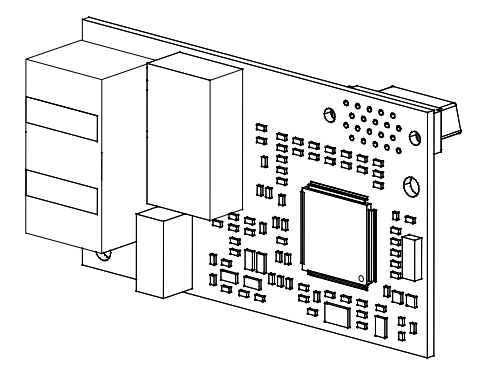

## MANUAL NO. TOEP C730600 0DB

This Page Intentionally Blank

## **Table of Contents**

| 1. | Preface and Safety<br>Applicable Documentation<br>Glossary<br>Registered Trademarks<br>Supplemental Safety Information<br>Section Safety                                                                                                    | 6<br>7<br>8<br>8<br>8              |
|----|----------------------------------------------------------------------------------------------------|------------------------------------|
| 2. | Overview                                                                                                    | 9<br>9<br>11                       |
| 3. | Receiving       1         Option Package Contents       1         Installation Tools       1                                                                                                    | 1<br>2<br>3                        |
| 4. | Option Components       1         Option       1         Communication Modular Connector CN1 Port 1/Port 2       1         Option LED States       1         Power-Up Diagnostics       1                                                                                     | 3<br> 3<br> 4<br> 4                |
| 5. | Installation Procedure       1         Section Safety       1         Procedures to Install and Wire Options on a Drive       1         Procedure A       1         Procedure B       2         Procedure C       3         Procedure D       3         IGMP Snooping       4 | 7<br>7<br>7<br>8<br>24<br>30<br>35 |

|     | Communication Cable Specifications.<br>Option Connection Diagram<br>Communication Cable Specifications.<br>EDS Files                                                     | 43<br>44<br>44<br>45                               |
|-----|----------------------------------------------------------------------------------------------------|----------------------------------------------------|
| 6.  | Related Drive Parameters                                                                                                    | 45                                                 |
| 7.  | EtherNet/IP Configuring Messaging<br>Drive Polled Configuration<br>Converter Polled Configuration                                                                        | 54<br>55<br>56                                     |
| 8.  | Output Assemblies (Drive Consumes)         EtherNet/IP Basic Speed Control Output - 20 (0x14)         EtherNet/IP Extended Speed Control Output - 21 (0x15)              | 57<br>57<br>58                                     |
| 9.  | Input Assemblies (Drive Produces).         EtherNet/IP Basic Speed Control Input - 70 (0x46).         EtherNet/IP Extended Speed Control Input - 71 (0x47)               | 59<br>59<br>60                                     |
| 10. | Output Assemblies (Converter Consumes)         EtherNet/IP Basic Speed Control Output - 20 (0x14)         EtherNet/IP Extended Speed Control Output - 21 (0x15)          | 61<br>61<br>62                                     |
| 11. | Input Assemblies (Converter Produces)         EtherNet/IP Basic Speed Control Input - 70 (0x46)         EtherNet/IP Extended Speed Control Input - 71 (0x47)             | 63<br>64<br>64                                     |
| 12. | Web Interface .<br>Home Page.<br>EtherNet/IP Page .<br>Network Page.<br>Ring Page .<br>Chart Page .<br>Email Alerts Page .<br>Parameter Access Page .<br>Settings Page . | 65<br>66<br>67<br>68<br>70<br>71<br>72<br>74<br>74 |
| 13. | Troubleshooting<br>Drive-Side Error Codes<br>Faults<br>Minor Faults and Alarms<br>Explicit Message Communications Errors                                                 | 76<br>76<br>76<br>78<br>78                         |

|      | Option Error Codes       Option Fault Monitors U6-98 and U6-99.         Option Compatibility.       Option Compatibility. | 79<br>79<br>80 |
|------|----------------------------------------------------------------------------------------------------|----------------|
| 14.  | Option Installation                                                                                                    | 81             |
| 15.  | Specifications                                                                                                    | 83<br>83       |
| 16.  | Disposal<br>Disposal Instructions<br>WEEE Directive                                                                       | 84<br>84<br>84 |
| Revi | sion History                                                                                                    | 85             |

## 1 Preface and Safety

YASKAWA Electric supplies component parts for use in a wide variety of industrial applications. The selection and application of YASKAWA products remain the responsibility of the equipment designer or end user.

YASKAWA accepts no responsibility for the way its products are incorporated into the final system design. Under no circumstances should any YASKAWA product be incorporated into any product or design as the exclusive or sole safety control. Without exception, all controls should be designed to detect faults dynamically and fail safely under all circumstances. All products designed to incorporate a component part manufactured by YASKAWA must be supplied to the end user with appropriate warnings and instructions as to the safe use and operation of that part. Any warnings provided by YASKAWA must be promptly provided to the end user. YASKAWA offers an express warranty only as to the quality of its products in conforming to standards and specifications published in the manual. NO OTHER WARRANTY, EXPRESS OR IMPLIED, IS OFFERED. YASKAWA assumes no liability for any personal injury, property damage, losses, or claims arising from misapplication of its products.

## Applicable Documentation

| Document                                                                                  | Description                                                                                                    |  |  |
|-------------------------------------------------------------------------------------------|----------------------------------------------------------------------------------------------------|--|--|
| YASKAWA AC Drive Option<br>EtherNet/IP<br>Installation Manual<br>(This book)              | Read this manual first.<br>The manual provides information about wiring, settings, functions, and<br>troubleshooting. The manual is packaged together with the product.                                                                                                    |  |  |
| YASKAWA AC Drive Option<br>EtherNet/IP<br>Technical Manual<br>Manual No.: SIEP C730600 0D | The technical manual contains detailed information about the option.<br>Access the following sites to obtain the technical manual:<br>U.S.: http://www.yaskawa.com<br>Europe: http://www.yaskawa.eu.com<br>Japan: http://www.e-mechatronics.com<br>Other areas: Check the back cover of these manuals.<br>For questions, contact Yaskawa or a Yaskawa representative.                                                                                                    |  |  |
| YASKAWA AC Drive<br>Manuals                                                               | Refer to the drive manual to connect with the option.<br>Drive manuals contain basic installation and wiring information in<br>addition to detailed parameter setting, fault diagnostic, and maintenance<br>information.<br>The manuals also include important information about parameter settings<br>and tuning the drive.<br>The Quick Start Guides are packaged with the drive.<br>The most recent versions of these manuals are available for download on<br>our documentation websites:<br>U.S.: http://www.yaskawa.com<br>Europe: http://www.yaskawa.eu.com<br>Japan: http://www.e-mechatronics.com<br>Other areas: Check the back cover of these manuals. |  |  |

## Glossary

| Term                          | Definition                                                                                                    |  |  |  |
|-------------------------------|----------------------------------------------------------------------------------------------------|--|--|--|
| Option                        | YASKAWA AC Drive Option SI-EN3D EtherNet/IP                                                                                              |  |  |  |
| Keypad                        | <ul> <li>HOA Operator</li> <li>LCD Operator</li> <li>LED Operator</li> <li>HOA Keypad</li> <li>LCD Keypad</li> <li>LED Keypad</li> </ul> |  |  |  |
| Hex. (Example: 900<br>(Hex.)) | Identifies a unit for hexadecimal number format.                                                                                         |  |  |  |

### Registered Trademarks

- EtherNet/IP is a registered trademark of Open DeviceNet Vendor Association, Inc. (ODVA).
- Trademarks are the property of their respective owners.

## Supplemental Safety Information

Read and understand this manual before installing, operating, or servicing this option. The option must be installed according to this manual and local codes.

The following conventions are used to indicate safety messages in this manual. Failure to heed these messages could result in serious or possibly even fatal injury or damage to the products or to related equipment and systems.

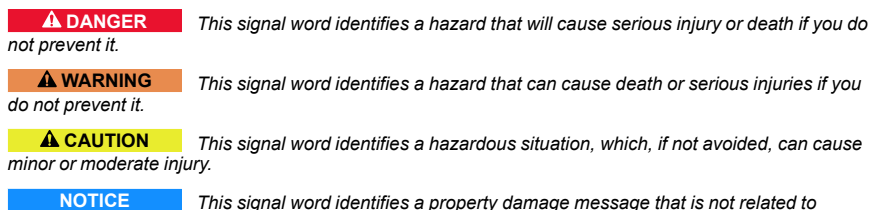

personal injury.

## Section Safety

#### **General Precautions**

- The diagrams in this section may include options and drives without covers or safety shields to illustrate
  details. Be sure to reinstall covers or shields before operating any devices. The option should be used
  according to the instructions described in this manual.
- The diagrams in this manual are provided as examples only and may not pertain to all products covered by this
  manual.
- The products and specifications described in this manual or the content and presentation of the manual may be changed without notice to improve the product and/or the manual.
- Contact Yaskawa or a Yaskawa representative and provide the manual number shown on the front cover to
  order new copies of the manual.

**A DANGER** Do not ignore the safety messages in this manual. If you ignore the safety messages in this manual, it will cause serious injury or death. The manufacturer is not responsible for injuries or damage to equipment.

**A WARNING** Electrical Shock Hazard. Do not modify the drive or option circuitry. Failure to obey can cause serious injury or death, or cause damage to the drive or option and will void warranty. Yaskawa is not responsible for modifications of the product made by the user.

**NOTICE** Damage to Equipment. Do not use steam or other disinfectants to fumigate wood for packaging the drive. Use alternative methods, for example heat treatment, before you package the components. Gas from wood packaging fumigated with halogen disinfectants, for example fluorine, chlorine, bromine, iodine or DOP gas (phthalic acid ester), can cause damage to the drive.

## 2 Overview

This option provides a communications connection between the drive and an EtherNet/IP network. The option connects the drive to an EtherNet/IP network and facilitates the exchange of data.

EtherNet/IP is a communications link to connect industrial devices (for example smart motor controllers, operator interfaces, and variable frequency drives) and control devices (for example, programmable controllers and computers) to a network. EtherNet/IP is a simple networking solution. EtherNet/IP decreases the cost and time to wire and install factory automation devices, and it gives the option to interchange like components from other vendors.

EtherNet/IP is an open network standard.

Install the option on a drive to perform the following functions from an EtherNet/IP master device:

- · Operate the drive
- · Monitor the drive operation status
- · Change drive parameter settings

## • Compatible Products

You can use the option with these products:

| Drive         | Model                  | Software Version */     |  |
|---------------|------------------------|-------------------------|--|
|               | CIMR-Ax2Axxxx          | > 1020                  |  |
|               | CIMR-Ax4A0002 - 4A0675 | ≥ 1020                  |  |
| A1000         | CIMR-Ax4A0930, 4A1200  | ≥ 3010                  |  |
|               | CIMR-Ax5Axxxx          | $\geq 5040$ $\geq 1017$ |  |
| <b>D</b> 1000 | CIMR-Dx2A0005 - 4A0370 | ≥ 2600                  |  |
| D1000         | CIMR-Dx4A0630          | ≥ 3014                  |  |
| R1000         | CIMR-Rx2A03P5 - 4A0300 | ≥ 2102                  |  |
|               | CIMR-UxxAxxxx          |                         |  |
| 11000         | CIMR-UxxExxxx          | > 1015                  |  |
| 01000         | CIMR-UxxPxxxx          | ≥ 1015                  |  |
|               | CIMR-UxxWxxxx          |                         |  |

| Drive    | Model          | Software Version */ |
|----------|----------------|---------------------|
|          | CIMR-UxxLxxxx  |                     |
| 1110001  | CIMR-UxxFxxxx  | > (210              |
| UT000L   | CIMR-UxxRxxxx  | ≥ 6210              |
|          | CIMR-UxxSxxxx  |                     |
| Z1000    | CIMR-ZxxAxxxx  | ≥1014               |
|          | CIMR-ZxxUxxxx  |                     |
| 7100011  | CIMR-ZxxExxxx  | > (112              |
| Z1000U   | CIMR-ZxxPxxxx  | 26113               |
|          | CIMR-ZxxWxxxx  |                     |
| GA500 *2 | CIPR-GA50xxxxx | ≥1010               |
| GA700 *2 | CIPR-GA70xxxxx | ≥1010               |
| GA800 *2 | CIPR-GA80xxxxx | ≥9010               |
| HV600 *2 | CIPR-HV60xxxxx | ≥ 1011              |
| FP605 *3 | CIPR-FP65xxxxx | ≥1010               |

\*1 Refer to "PRG" on the drive nameplate for the software version number.

\*2 Before you install the option on a GA500, GA700, GA800, or HV600 drive, make sure that the option software version is PRG: 0345 or later.

\*3 Before you install the option on an FP605 drive, make sure that the option software version is PRG: 0347 or later.

#### Note:

• Refer to the option package labeling in the field designated "PRG (four digit number)" to identify the option software version.

• For Yaskawa customers in the North or South America regions:

If your product is not listed in Table 2.1, refer to the web page below to confirm this manual is correct for your product. The web page provides a list of option manuals by product, and a direct link to download a PDF of the manual.

#### Scan QR code Or refer to:

http://www.yaskawa.com/optionlookup

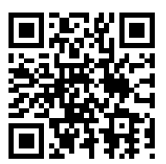

## Install the Option on a GA500 Drive

An option card mounting kit is necessary to install the option on a GA500 drive. The option card mounting kit model is: JOHB-GA50. This kit is sold separately.

Refer to the option card mounting kit manual for more information about installation.

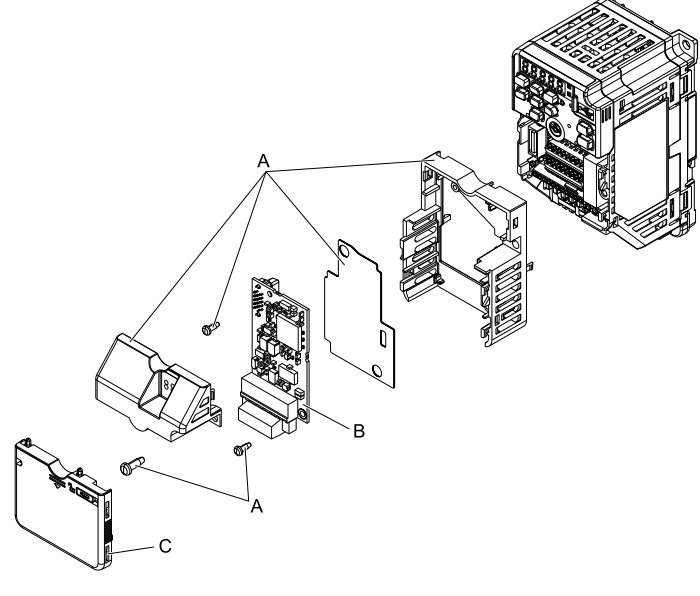

- A Option card mounting kit components (sold separately)
- C Drive front cover

B - Option

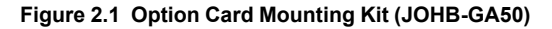

## 3 Receiving

After receiving the option package:

• Make sure that the option is not damaged and no parts are missing. The Yaskawa warranty does not include damage from shipping. Contact your sales outlet if there is damage to the option or other parts.

**NOTICE** Damage to Equipment. Do not use damaged parts to connect the drive and the option. Failure to comply could damage the drive and option.

- Make sure that the model number on the option nameplate and the model number on the purchase order are the same. Refer to Figure 4.1 for more information.
- Contact the distributor where you purchased the option or contact Yaskawa or a Yaskawa representative about any problems with the option.

## • Option Package Contents

|           | Quantity                      |              |      |
|-----------|-------------------------------|--------------|------|
| Op        | tion                          |              | 1    |
| Ground    | Wire */                       |              | 1    |
| Screw     | rs (M3)                       |              | 3 *2 |
|           | 1000-Series, Z1000U           | NSOOMS<br>OO | 1    |
| LED label | GA500, GA700, GA800           | MS ON NS     | 1    |
|           | Z1000, HV600, and FP605<br>*3 | MS 00        | 1 *4 |
| Mar       | nuals                         | MANUAL       | 1    |

Table 3.1 Contents of Package

\*1 GA500, GA700, and GA800 drives do not use the ground wire.

\*2 GA700, GA800, HV600, and FP605 drives use two screws only.

<sup>\*3</sup> LED label has transparent background and white letters. Please make sure that you use the correct label for Z1000, HV600, or FP605.

\*4 Options purchased in Japan do not include LED labels for Z1000, HV600, or FP605.

## Installation Tools

4

You can use these tools to install the option to the drive:

- A Phillips screwdriver or slotted screwdriver (blade depth: 0.4 mm (0.02 in), width: 2.5 mm (0.1 in)) \*1.
- A pair of diagonal cutting pliers.
- · A small file or medium-grit sandpaper.

**Option Components** 

\*1 Phillips screw sizes are different for different drive capacities. Prepare different screwdrivers for different screw sizes.

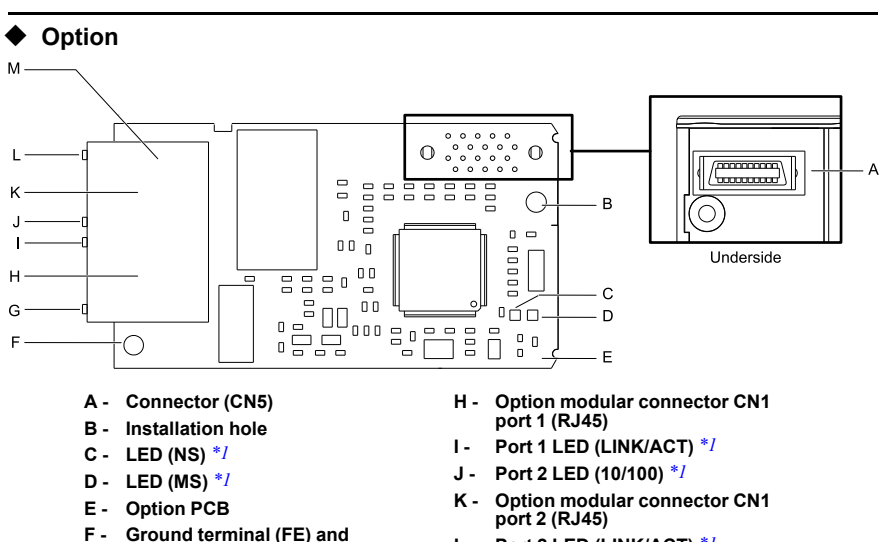

- L Port 2 LED (LINK/ACT) \*1
- M Communication connector CN1

#### Figure 4.1 Option

- \*1 Refer to *Option LED States on page 14* for more information about the LEDs.
- \*2 Connect the included ground wire during installation. The ground wire is not necessary for installation on GA700 and GA800 drives. For GA500, connect the included ground wire to the separately sold communication option case (model: JOHB-GA50).

installation hole

G - Port 1 LED (10/100) \*/

## Communication Modular Connector CN1 Port 1/Port 2

The communication modular connector CN1 on the option is a modular dual RJ45 female connector designated port 1 and port 2. Port 1 and port 2 are the connection points for a customer-supplied male EtherNet/IP network communication cable.

| Male EtherNet 8-Way Modular<br>Connector | Pin        | Description           |
|------------------------------------------|------------|-----------------------|
|                                          | 1 (Pair 2) | Transmit data (TXD) + |
|                                          | 2 (Pair 2) | Transmit data (TXD) - |
|                                          | 3 (Pair 3) | Receive data (RXD) +  |
| mector                                   | 4 (Pair 1) | Not used */           |
| 12345678 5 male col.                     | 5 (Pair 1) | Not used */           |
| RJAD                                     | 6 (Pair 3) | Receive data (RXD) -  |
|                                          | 7 (Pair 4) | Not used */           |
| ~                                        | 8 (Pair 4) | Not used */           |

Table 4.1 Male 8-way Ethernet Modular Connector (Customer-Supplied)

\*1 Not used for 10 Mbps and 100 Mbps networks.

## Option LED States

The option has four LEDs:

- Bi-color Status LEDs:
  - Module status (MS) red/green
  - Network status (NS) red/green
- Ethernet LEDs:
  - Network speed-10/100 yellow
  - Link status and network activity-Link/Act green

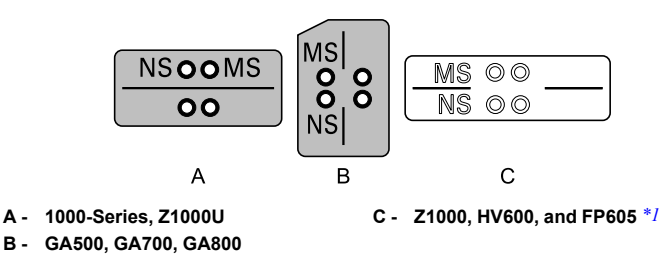

#### Figure 4.2 Option LED Labels

\*1 LED label has transparent background and white letters. Please make sure that you use the correct label for Z1000, HV600, or FP605.

Wait 2 seconds minimum for the power-up diagnostic process to complete before you verify the LED states. The Table 4.2 shows the operating status of the option LEDs after the power-up diagnostic LED sequence is complete. Refer to Table 4.3 for more information about the LEDs.

| LED  | Indication    |          | One setting State                       | Description                                             |  |
|------|---------------|----------|-----------------------------------------|---------------------------------------------------------|--|
| Name | Color         | Display  | Operating State                         | Description                                             |  |
|      | -             | OFF      | Power supply off                        | There is no power to the drive.                         |  |
|      | Green         | ON       | Option operating                        | The option is operating normally.                       |  |
|      | Green         | Flashing | Option initializing                     | The option is configuring an IP address.                |  |
| MS   | Red           | ON       | Fatal error occurred                    | The option detected a fatal (unrecoverable) error.      |  |
|      | Red           | Flashing | Non-fatal error occurred                | The option detected a non-fatal (recoverable) error.    |  |
|      | Red/<br>Green | Flashing | Option self-test                        | The option is in self-test mode.                        |  |
|      | -             | OFF      | Power supply OFF or Offline             | -                                                       |  |
|      | Green         | ON       | Online communications established       | The option is online and has established connections.   |  |
| NS   | Green         | Flashing | Online communications not established   | The option is online without an established connection. |  |
|      | Red           | ON       | Communications error (fatal)            | The option detected a duplicate IP address.             |  |
|      | Red           | Flashing | Communications time-out (non-<br>fatal) | A communications time-out occurred.                     |  |

Table 4.2 Option LED States

#### 4 Option Components

| LED<br>Name     | Indication    |          |                                                   | <b>B</b>                         |  |
|-----------------|---------------|----------|---------------------------------------------------|----------------------------------|--|
|                 | Color         | Display  | Operating State                                   | Description                      |  |
|                 | Red/<br>Green | Flashing | Option self-test                                  | The option is in self-test mode. |  |
| 10/100<br>*/    | Yellow        | OFF      | 10 Mbps is established                            |                                  |  |
|                 | Yellow        | ON       | 100 Mbps is established                           |                                  |  |
| LINK/<br>ACT *1 | Green         | OFF      | Link is not established                           | -                                |  |
|                 | Green         | ON       | Link is established                               |                                  |  |
|                 | Green         | Flashing | Link is established and there is network activity |                                  |  |

\*1 To verify LED states, you must remove the drive front cover. Do not touch the drive main circuit terminal or circuit boards when you remove the drive front cover.

## Power-Up Diagnostics

An LED test is performed each time the drive is powered up. The initial boot sequence can take several seconds. After the LEDs complete the diagnostic LED sequence, the option is successfully initialized. The LEDs then assume operational conditions as shown in Table 4.3.

Table 4.3 Power-Up Diagnostic LED Sequence

| Sequence | Module Status (MS) | Network Status (NS) | Time (ms) |
|----------|--------------------|---------------------|-----------|
| 1        | Green              | OFF                 | 250       |
| 2        | Red                | OFF                 | 250       |
| 3        | Green              | OFF                 | -         |
| 4        | Green              | Green               | 250       |
| 5        | Green              | Red                 | 250       |
| 6        | Green              | OFF                 | -         |

## 5 Installation Procedure

## Section Safety

▲ DANGER Electrical Shock Hazard. Do not examine, connect, or disconnect wiring on an energized drive. Before servicing, disconnect all power to the equipment and wait for the time specified on the warning label at a minimum. The internal capacitor stays charged after the drive is de-energized. The charge indicator LED extinguishes when the DC bus voltage decreases below 50 Vdc. When all indicators are OFF, measure for dangerous voltages to make sure that the drive is safe. If you do work on the drive when it is energized, it will cause serious injury or death from electrical shock.

AWARNING Electrical Shock Hazard. Do not operate the drive when covers are missing. Replace covers and shields before you operate the drive. Use the drive only as specified by the instructions. Some figures in this section include drives without covers or safety shields to more clearly show the inside of the drive. If covers or safety shields are missing from the drive, it can cause serious injury or death.

**WARNING** Electrical Shock Hazard. Only let approved personnel install, wire, maintain, examine, replace parts, and repair the drive. If personnel are not approved, it can cause serious injury or death.

**A** WARNING Electrical Shock Hazard. Do not remove covers or touch circuit boards while the drive is energized. If you touch the internal components of an energized drive, it can cause serious injury or death.

**A** WARNING Electrical Shock Hazard. Do not use damaged wires, put too much force on the wiring, or cause damage to the wire insulation. Damaged wires can cause serious injury or death.

**A** WARNING Fire Hazard. Tighten all terminal screws to the correct tightening torque. Connections that are too loose or too tight can cause incorrect operation and damage to the drive. Incorrect connections can also cause death or serious injury from fire.

NOTICE Damage to Equipment. When you touch the option, make sure that you observe correct electrostatic discharge (ESD) procedures. If you do not follow procedures, it can cause ESD damage to the drive circuitry.

**NOTICE** Damage to Equipment. Do not de-energize the drive while the drive is outputting voltage. Incorrect equipment sequencing can cause damage to the drive.

**NOTICE** Do not operate a drive or connected equipment that has damaged or missing parts. You can cause damage to the drive and connected equipment.

**NOTICE** Use Yaskawa connection cables or recommended cables only. Incorrect cables can cause the drive or option to function incorrectly.

NOTICE Damage to Equipment. Correctly connect the connectors. Incorrect connections can cause malfunction or damage to the equipment.

**NOTICE** Damage to Equipment. Make sure that all connections are correct after you install the drive and connecting peripheral devices. Incorrect connections can cause damage to the option.

#### Procedures to Install and Wire Options on a Drive

Refer to the following table to check the procedures to install and wire the option on a drive.

| Drive  | Procedures to Install and Wire<br>Options on a Drive | Reference Page |  |
|--------|------------------------------------------------------|----------------|--|
| A1000  | Procedure A                                          | 18             |  |
| D1000  | Procedure A                                          | 18             |  |
| R1000  | Procedure A                                          | 18             |  |
| U1000  | Procedure A                                          | 18             |  |
| U1000L | Procedure A                                          | 18             |  |
| Z1000U | Procedure A                                          | 18             |  |
| Z1000  | Procedure B                                          | 24             |  |
| GA500  | *1 *2                                                | -              |  |
| GA700  | Procedure C                                          | 30             |  |
| GA800  | Procedure C                                          | 30             |  |
| HV600  | Procedure D                                          | 35             |  |
| FP605  | Procedure D                                          | 35             |  |

| Table 5.1 | Procedures to | Install and | Wire Options | on a Drive |
|-----------|---------------|-------------|--------------|------------|
|-----------|---------------|-------------|--------------|------------|

\*1 To install the option on GA500 drives, use the option mounting kit (JOHB-GA50) and manual.

\*2 Before you install the option on a GA500 drive, make sure that the option software version is PRG: 0345 or later.

## Procedure A

This section shows the procedure to install and wire the option on a 1000-series drive.

## Prepare the Drive for the Option

Correctly wire the drive as specified by the manual packaged with the drive. Make sure that the drive functions correctly. Refer to the drive manuals for more information.

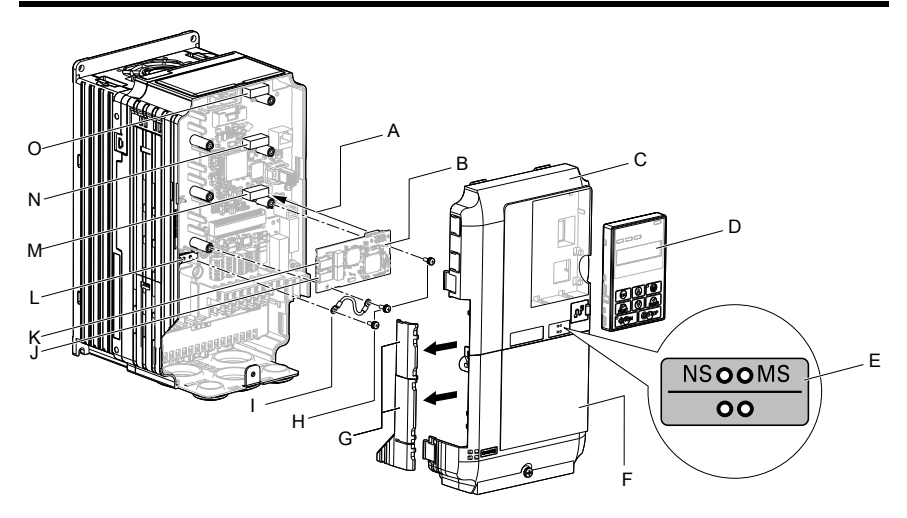

- A Insertion point for CN5 connector
- B Option
- C Drive front cover
- D Keypad
- E LED label
- F Drive terminal cover
- G Removable tabs for wire routing
- H Included screws

- I Ground wire
- J Option modular connector CN1 port 1 (RJ45)
- K Option modular connector CN1 port 2 (RJ45)
- L Drive grounding terminal (FE)
- M Connector CN5-A
- N Connector CN5-B (Not available for communication option installation.)
- O Connector CN5-C (Not available for communication option installation.)

#### Figure 5.1 Drive Components with Option

#### Install the Option

Use this procedure to install the option.

A DANGER Electrical Shock Hazard. Do not examine, connect, or disconnect wiring on an energized drive. Before servicing, disconnect all power to the equipment and wait for the time specified on the warning label at a minimum. The internal capacitor stays charged after the drive is de-energized. The charge indicator LED extinguishes when the DC bus voltage decreases below 50 Vdc. When all indicators are OFF, measure for dangerous voltages to make sure that the drive is safe. If you do work on the drive when it is energized, it will cause serious injury or death from electrical shock. 1. Remove the keypad (B), front cover (A), and terminal cover (C).

Shut off power to the drive and wait for the time specified on the drive warning label at a minimum. Make sure that the charge indicator LED is unlit, then remove the keypad and front cover. Refer to the drive manuals for more information.

You can only install this option into the CN5-A connector on the drive control board.

NOTICE Damage to Equipment. When you touch the option, make sure that you observe correct electrostatic discharge (ESD) procedures. If you do not follow procedures, it can cause ESD damage to the drive circuitry.

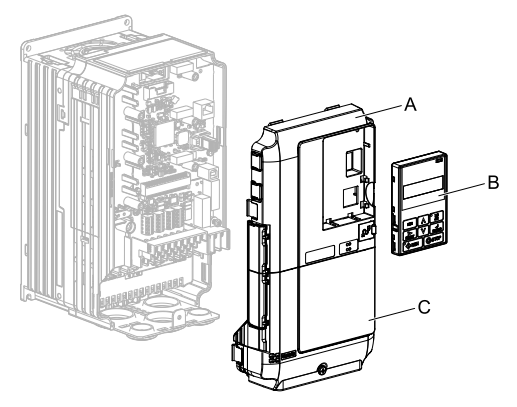

A - Drive front cover

C - Drive terminal cover

B - Keypad

Figure 5.2 Remove the Keypad, Front Cover, and Terminal Cover

2. Put the LED label (B) in the correct position on the drive front cover (A).

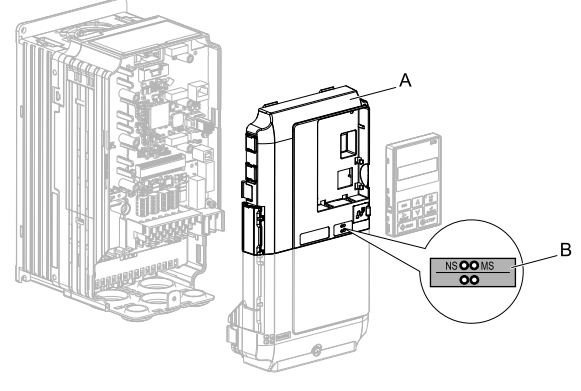

A - Drive front cover

B - LED label

#### Figure 5.3 Put the LED Label on the Drive Front Cover

3. Install the option (A) into the CN5-A connector (C) on the drive and use one of the included screws (B) to put it in place.

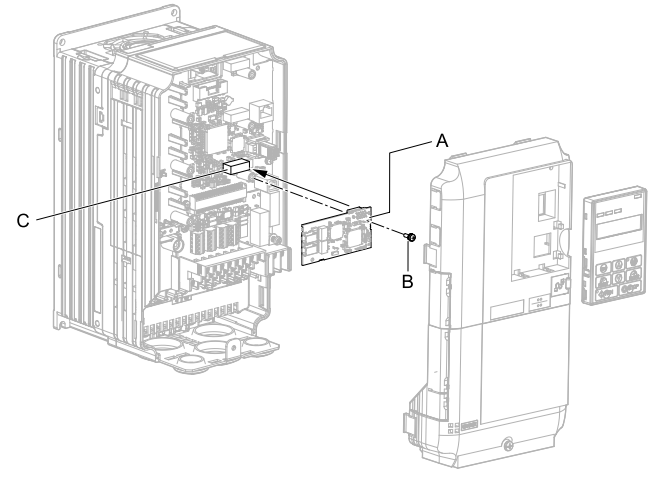

A - Option

C - Connector CN5-A

B - Included screw

## Figure 5.4 Install the Option

4. Use one of the remaining included screws (B) to connect one end of the ground wire (C) to the ground terminal (D). Use the last remaining included screw (B) to connect the other end of the ground wire (C) to the remaining ground terminal and installation hole on the option (A).

Tighten the screws to a correct tightening torque:

• 0.5 N·m to 0.6 N·m (4.4 in·lb to 5.3 in·lb)

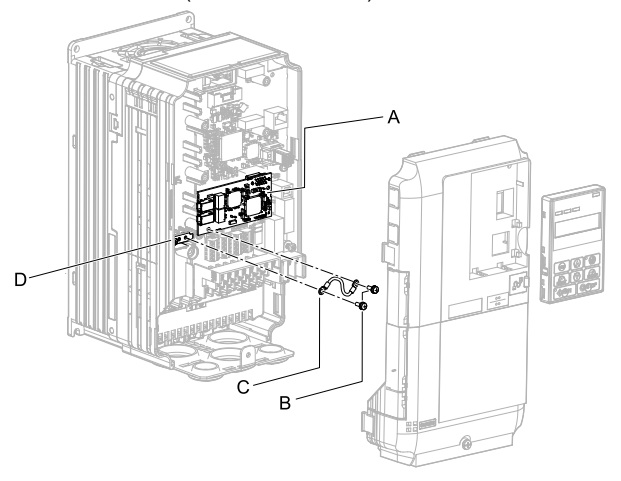

- A Option
- B Included screws

C - Ground wire

D - Drive grounding terminal (FE)

#### Figure 5.5 Connect the Ground Wire

#### Note:

The drive has only two ground terminal screw holes. When you connect three options, two options will share one ground terminal.

5. Route the option wiring.

Procedures to wire the option are different for different drive models.

- You can route the option wiring through openings on the front cover of some models. Remove the perforated tabs on the left side of the front cover as shown in Figure 5.6-A to create the necessary openings on these models. To prevent damage to the cable from the cut end, treat the cut surface with sandpaper.
- Route the option wiring inside the enclosure as shown in Figure 5.6-B.

Refer to the drive manuals for more information.

#### Note:

Isolate communication cables from main circuit wiring and other electrical and power lines.

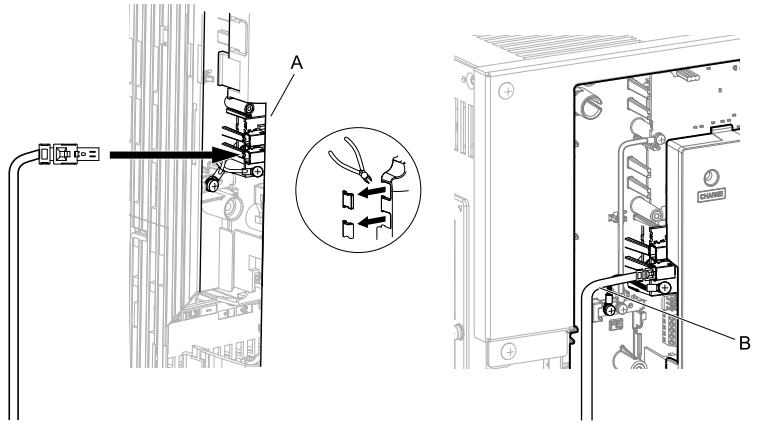

- A Route wires through the openings provided on the left side of the front cover. \*/
- B Use the open space provided inside the drive to route option wiring.

#### Figure 5.6 Wire Routing Examples

- \*1 If there is wiring outside the enclosure, the drive will not meet Enclosed wall-mounted type (IP20/UL Type 1) requirements.
- 6. Firmly connect the Ethernet communication cable to the option modular connector CN1 port 1 or port 2.

Isolate communication cables from main circuit wiring and other electrical and power lines. Make sure that you firmly connect the cable end. (Refer to Figure 5.28). Refer to *Communication Cable Specifications on page 43* for more information.

NOTICE Damage to Equipment. When you touch the option, make sure that you observe correct electrostatic discharge (ESD) procedures. If you do not follow procedures, it can cause ESD damage to the drive circuitry.

7. Reattach the front cover (A), terminal cover (C), and keypad (B).

Refer to the drive manuals for more information.

**NOTICE** Do not pinch cables between the front covers and the drive. Failure to comply could cause erroneous operation.

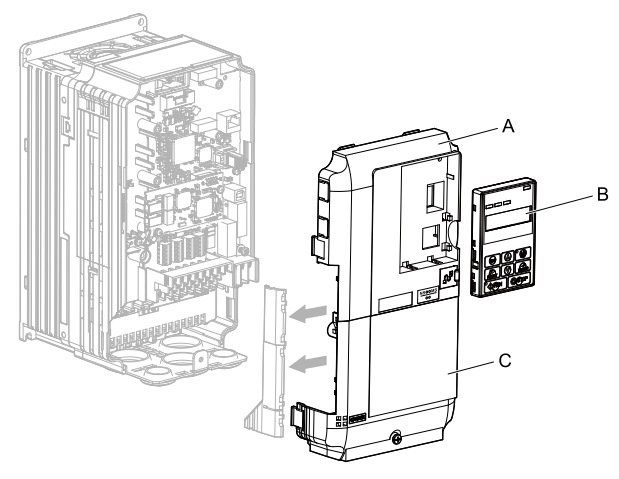

A - Drive front cover

C - Drive terminal cover

B - Keypad

#### Figure 5.7 Replace the Front Cover, Terminal Cover, and Keypad

8. Set drive parameters in *Related Drive Parameters on page 45* for correct option performance.

## Procedure B

This section shows the procedure to install and wire the option on a Z1000 drive.

#### Prepare the Drive for the Option

Correctly wire the drive as specified by the manual packaged with the drive. Make sure that the drive functions correctly. Refer to the drive manuals for more information.

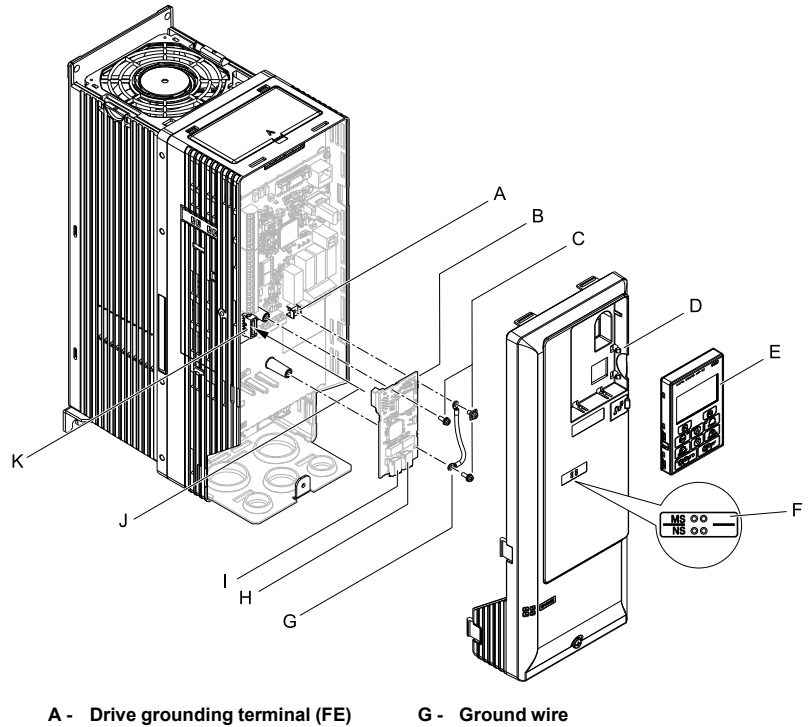

- B Option
- C Included screws
- D Drive front cover
- E Keypad
- F LED label

- H Option modular connector CN1 port 1 (RJ45)
- I Option modular connector CN1 port 2 (RJ45)
- J Insertion point for CN5 connector
- K Connector CN5

#### Figure 5.8 Drive Components with Option

#### Install the Option

Use this procedure to install the option.

A DANGER Electrical Shock Hazard. Do not examine, connect, or disconnect wiring on an energized drive. Before servicing, disconnect all power to the equipment and wait for the time specified on the warning label at a minimum. The internal capacitor stays charged after the drive is de-energized. The charge indicator LED extinguishes when the DC bus voltage decreases below 50 Vdc. When all indicators are OFF, measure for dangerous voltages to make sure that the drive is safe. If you do work on the drive when it is energized, it will cause serious injury or death from electrical shock. 1. Remove the keypad (B) and front cover (A).

Shut off power to the drive and wait for the time specified on the drive warning label at a minimum. Make sure that the charge indicator LED is unlit, then remove the keypad and front cover. Refer to the drive manuals for more information.

**NOTICE** Damage to Equipment. When you touch the option, make sure that you observe correct electrostatic discharge (ESD) procedures. If you do not follow procedures, it can cause ESD damage to the drive circuitry.

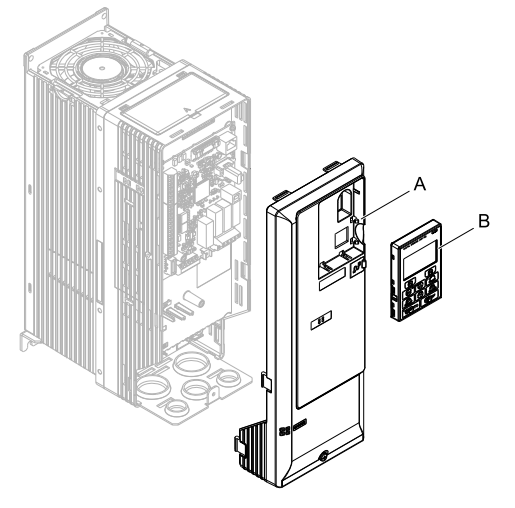

A - Drive front cover

B - Keypad

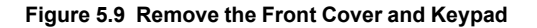

2. Put the LED label (B) in the correct position on the drive front cover (A).

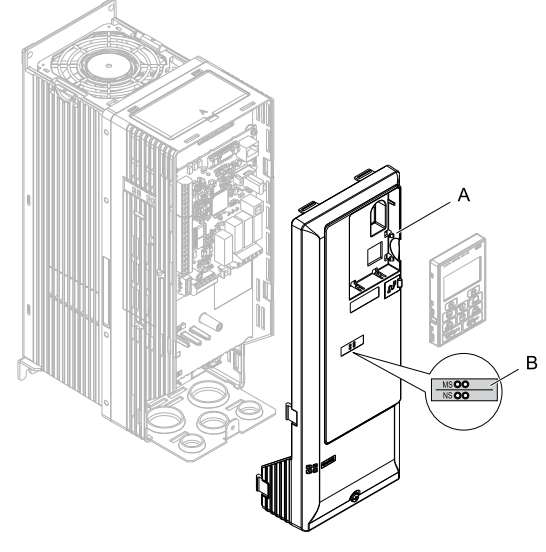

A - Drive front cover

B - LED label

Figure 5.10 Put the LED Label on the Drive Front Cover

3. Install the option (A) into the CN5 connector (C) on the drive and use one of the included screws (B) to put it in place.

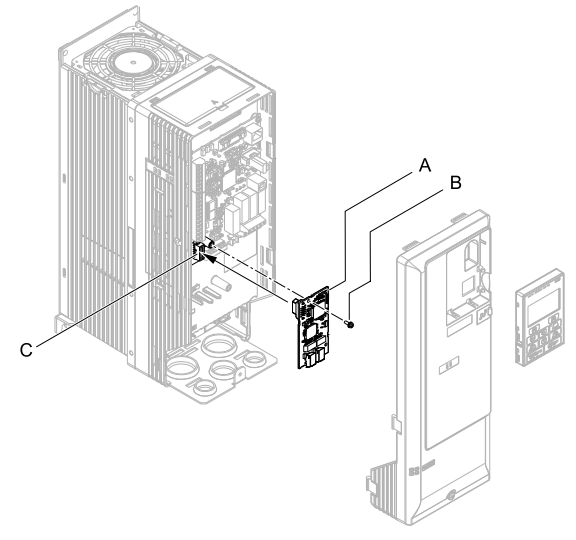

A - Option

C - Connector CN5

B - Included screw

#### Figure 5.11 Install the Option

4. Use one of the remaining included screws (B) to connect one end of the ground wire (C) to the ground terminal (A). Use the last remaining included screw (B) to connect the other end of the ground wire (C) to the remaining ground terminal and installation hole on the option (A).

Tighten the screws to a correct tightening torque:

0.5 N·m to 0.6 N·m (4.4 in·lb to 5.3 in·lb)

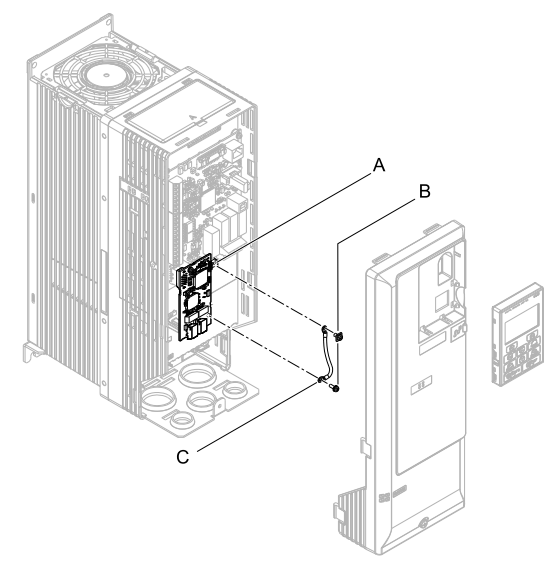

- A Drive grounding terminal (FE) C Ground wire
- B Included screws

#### Figure 5.12 Connect the Ground Wire

5. Firmly connect the Ethernet communication cable to the option modular connector CN1 port 1 or port 2.

Isolate communication cables from main circuit wiring and other electrical and power lines. Make sure that you firmly connect the cable end. (Refer to Figure 5.28). Refer to *Communication Cable Specifications on page 43* for more information.

NOTICE Damage to Equipment. When you touch the option, make sure that you observe correct electrostatic discharge (ESD) procedures. If you do not follow procedures, it can cause ESD damage to the drive circuitry.

6. Reattach the drive front cover (A) and the keypad (B).

Refer to the drive manuals for more information.

**NOTICE** Do not pinch cables between the front covers and the drive. Failure to comply could cause erroneous operation.

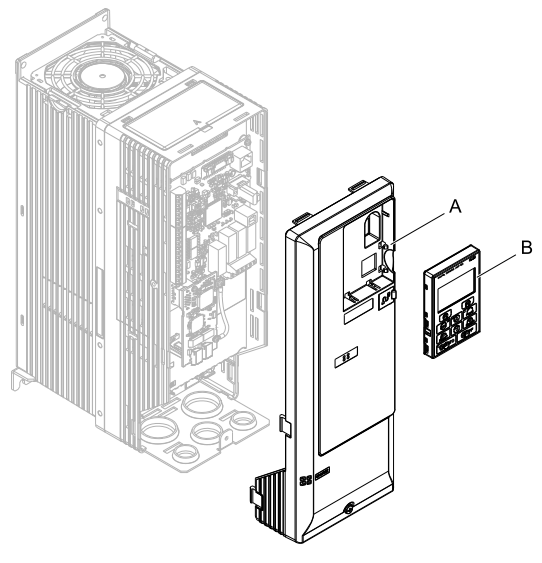

A - Drive front cover B - Keypad

#### Figure 5.13 Replace the Front Cover and Keypad

7. Set drive parameters in *Related Drive Parameters on page 45* for correct option performance.

## Procedure C

This section shows the procedure to install and wire the option on a GA700 or GA800 drive.

#### Prepare the Drive for the Option

Before you install the option on a YASKAWA AC Drive GA700 or GA800, make sure that the option software version is PRG: 0345 or later.

Correctly wire the drive as specified by the manual packaged with the drive. Make sure that the drive functions correctly. Refer to the drive manuals for more information.

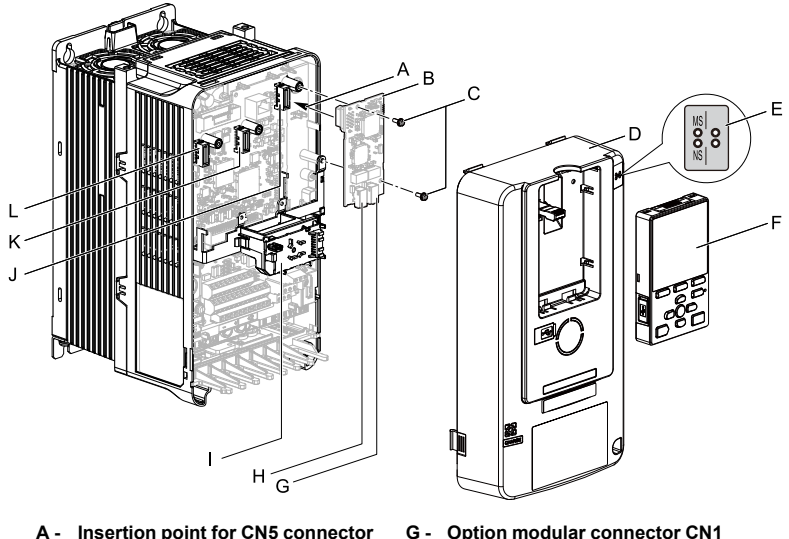

- B Option
- C Included screws
- D Drive front cover
- E LED label
- F Keypad

- G Option modular connector CN1 port 1 (RJ45)
- H Option modular connector CN1 port 2 (RJ45)
- I LED Status Ring board
- J Connector CN5-A
- K Connector CN5-B (Not available for communication option installation.)
- L Connector CN5-C (Not available for communication option installation.)

#### Figure 5.14 Drive Components with Option

#### Install the Option

Use this procedure to install the option.

▲ DANGER Electrical Shock Hazard. Do not examine, connect, or disconnect wiring on an energized drive. Before servicing, disconnect all power to the equipment and wait for the time specified on the warning label at a minimum. The internal capacitor stays charged after the drive is de-energized. The charge indicator LED extinguishes when the DC bus voltage decreases below 50 Vdc. When all indicators are OFF, measure for dangerous voltages to make sure that the drive is safe. If you do work on the drive when it is energized, it will cause serious injury or death from electrical shock. 1. Put the LED label (A) in the correct position on the drive front cover (B).

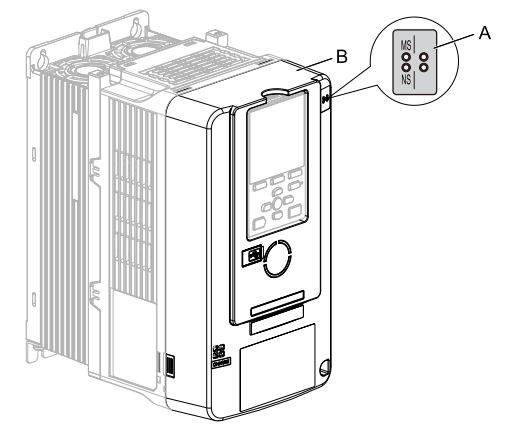

A - LED label

B - Drive front cover

#### Figure 5.15 Put the LED Label on the Drive Front Cover

2. Remove the keypad (E) and front cover (D).

Shut off power to the drive and wait for the time specified on the drive warning label at a minimum. Make sure that the charge indicator LED is unlit, then remove the keypad and front cover. Refer to the drive manuals for more information.

You can only install this option into the CN5-A connector on the drive control board.

NOTICE Damage to Equipment. When you touch the option, make sure that you observe correct electrostatic discharge (ESD) procedures. If you do not follow procedures, it can cause ESD damage to the drive circuitry.

#### Note:

Remove the keypad, then move the keypad connector to the holder on the drive, then remove the front cover.

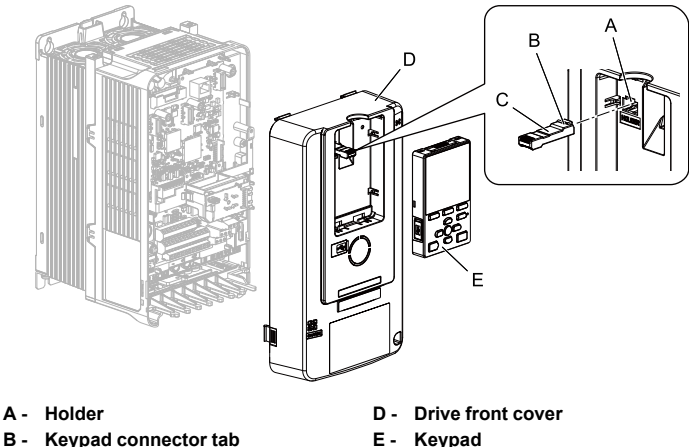

C - Keypad connector

E - Keypad

#### Figure 5.16 Remove the Front Cover and Keypad

3. Carefully remove the LED Status Ring board (A) and put it in the temporary placement holes (B) on the right side of the drive.

Refer to the drive manuals for more information

**NOTICE** Do not remove the LED Status Ring board cable connector. If you disconnect the LED Status Ring board, it can cause incorrect operation and damage to the drive.

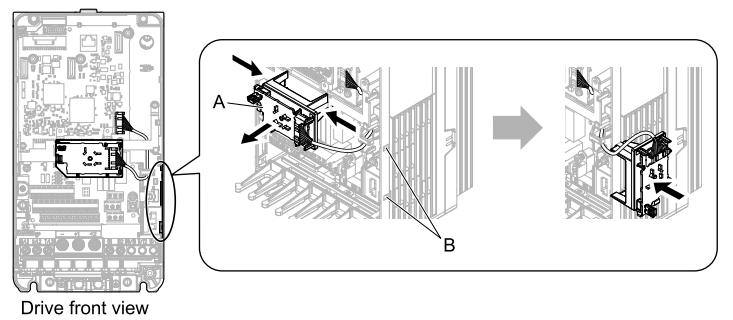

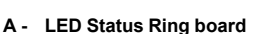

B - Temporary placement holes

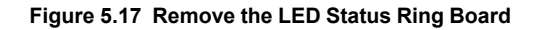

4. Install the option (A) into the CN5-A connector (C) on the drive and use the included screws (B) to put it in place.

Tighten the screws to a correct tightening torque:

• 0.5 N·m to 0.6 N·m (4.4 in·lb to 5.3 in·lb)

#### Note:

- 1. A ground wire is not necessary. Do not use the ground wire.
- 2. Only two screws are necessary to install the option on a GA700 and GA800 drive.
- 3. Three screws and one ground wire are packaged with option.

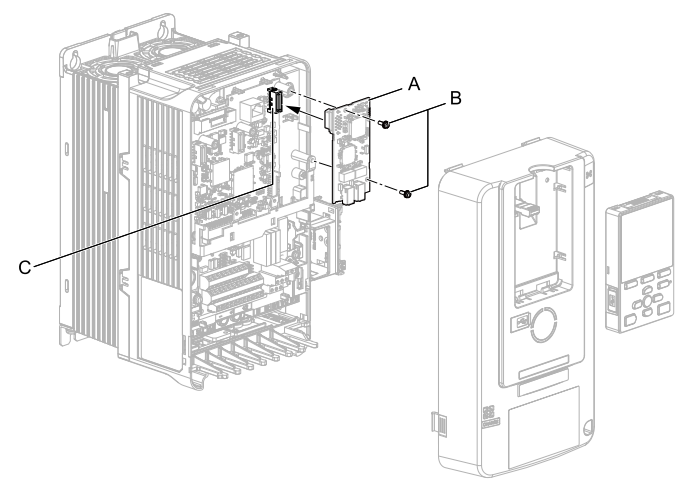

- A Option
- B Included screws

C - Connector CN5-A

#### Figure 5.18 Install the Option

5. Firmly connect the Ethernet communication cable to the option modular connector CN1 port 1 or port 2.

Isolate communication cables from main circuit wiring and other electrical and power lines. Make sure that you firmly connect the cable end. (Refer to Figure 5.28). Refer to *Communication Cable Specifications on page 43* for more information.

NOTICE Damage to Equipment. When you touch the option, make sure that you observe correct electrostatic discharge (ESD) procedures. If you do not follow procedures, it can cause ESD damage to the drive circuitry.

 Reattach the LED Status Ring board (E), front cover (C), and keypad (D). Refer to the drive manuals for more information. NOTICE Do not pinch cables between the front cover or the LED Status Ring board and the drive. Failure to comply could cause erroneous operation.

#### Note:

- · Replace the keypad connector then install the keypad.
- Put the keypad connector tab into the holder when you install the keypad connector to the holder.

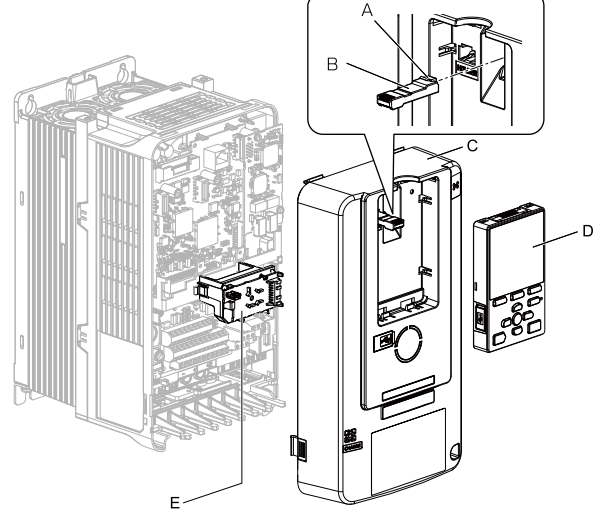

- A Keypad connector tab
- D Keypad

- B Keypad connector
- C Drive front cover

- E LED Status Ring board
- Figure 5.19 Install the LED Status Ring board, Front Cover, and Keypad
- 7. Set drive parameters in *Related Drive Parameters on page 45* for correct option performance.

#### Procedure D

This section shows the procedure to install and wire the option on an HV600 or FP605 drive.

#### Prepare the Drive for the Option

Before you install the option on an HV600 drive, make sure that the option software version is PRG: 0345 or later.

Before you install the option on an FP605 drive, make sure that the option software version is PRG: 0347 or later.

Correctly wire the drive as specified by the manual packaged with the drive. Make sure that the drive functions correctly. Refer to the drive manuals for more information.

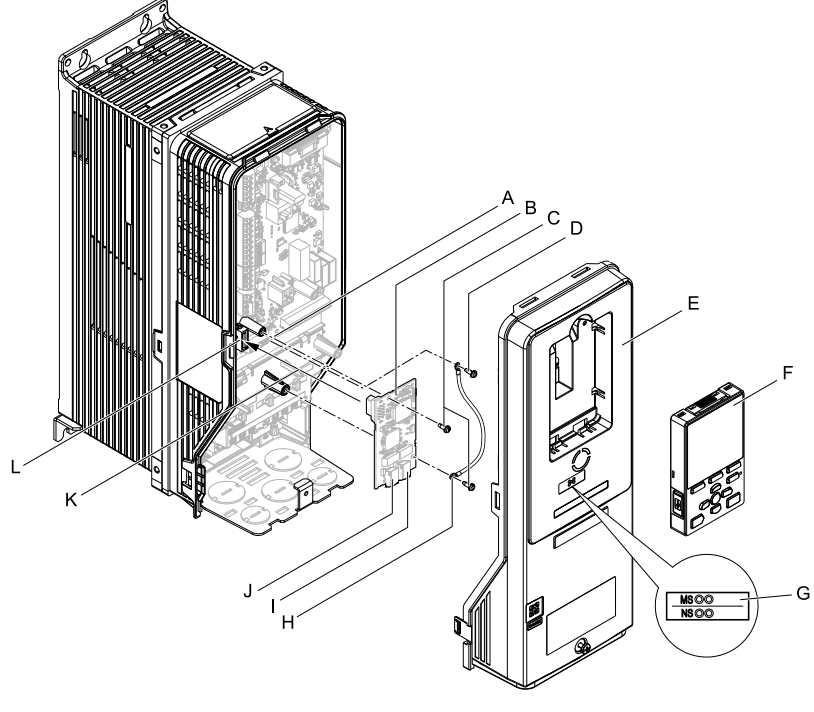

- A Drive grounding terminal (FE)
- B Option
- C Included screws
- D Ground screw
- E Drive front cover
- F Keypad

- G LED label
- H Ground wire
- I Option modular connector CN1 port 1 (RJ45)
- J Option modular connector CN1 port 2 (RJ45)
- K Insertion point for connector (HV600: CN5, FP605: CN5-A)
- L Connector (HV600: CN5, FP605: CN5-A)

#### Figure 5.20 Drive Components with Option

#### Install the Option

Use this procedure to install the option.
▲ DANGER Electrical Shock Hazard. Do not examine, connect, or disconnect wiring on an energized drive. Before servicing, disconnect all power to the equipment and wait for the time specified on the warning label at a minimum. The internal capacitor stays charged after the drive is de-energized. The charge indicator LED extinguishes when the DC bus voltage decreases below 50 Vdc. When all indicators are OFF, measure for dangerous voltages to make sure that the drive is safe. If you do work on the drive when it is energized, it will cause serious injury or death from electrical shock.

1. Remove the keypad (B) and front cover (A).

Shut off power to the drive and wait for the time specified on the drive warning label at a minimum. Make sure that the charge indicator LED is unlit, then remove the keypad and front cover. Refer to the drive manuals for more information.

NOTICE Damage to Equipment. When you touch the option, make sure that you observe correct electrostatic discharge (ESD) procedures. If you do not follow procedures, it can cause ESD damage to the drive circuitry.

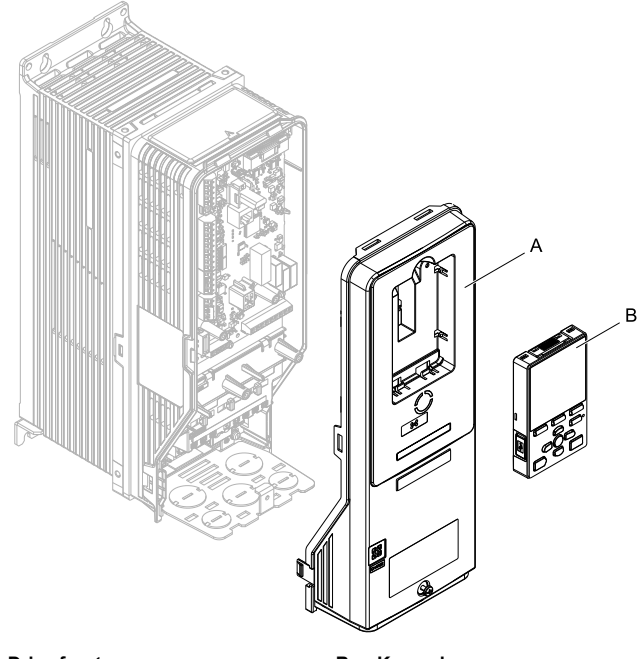

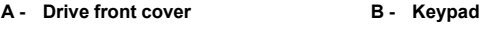

Figure 5.21 Remove the Front Cover and Keypad

2. Put the LED label (B) in the correct position on the drive front cover (A).

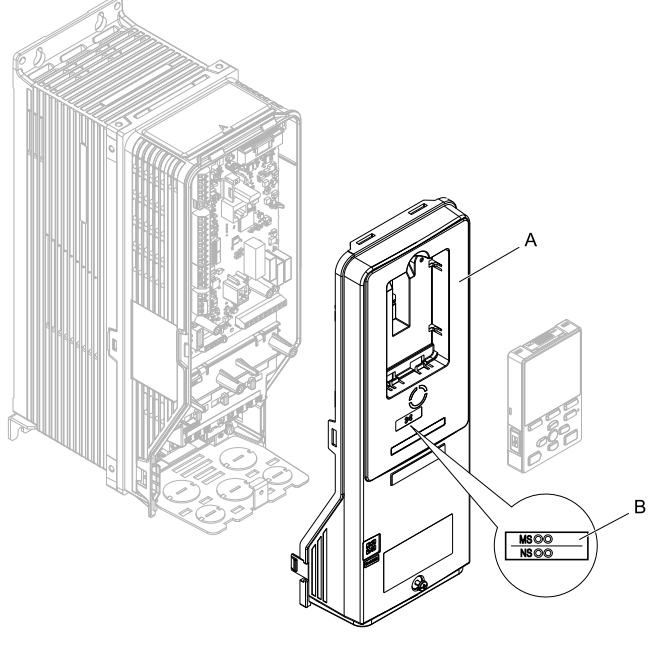

A - Drive front cover

B - LED label

Figure 5.22 Put the LED Label on the Drive Front Cover

3. Remove the screw (B) installed in the drive grounding terminal (A).

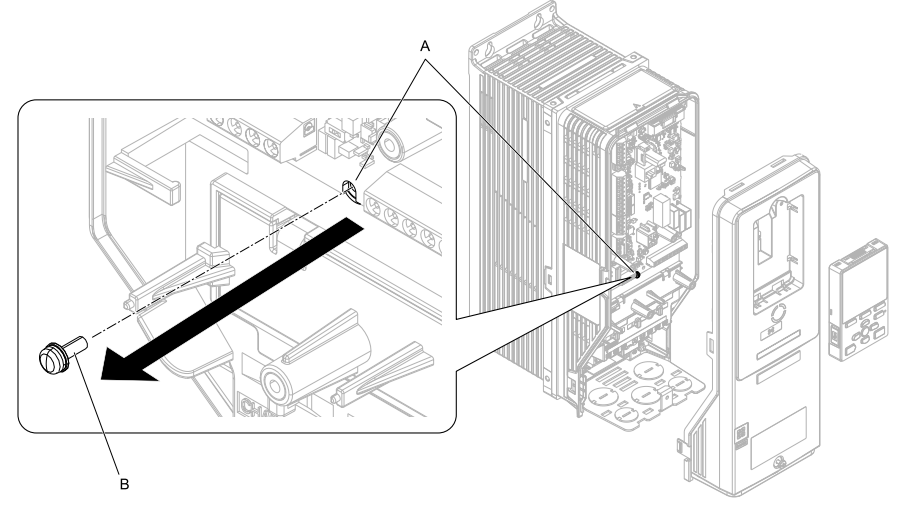

A - Drive grounding terminal (FE) B - Ground screw

#### Figure 5.23 Remove the Screw from the Drive Grounding Terminal

4. Use the screw (B) installed in the FE ground terminal of the drive (A) to connect one end of the included ground wire (C) to the ground terminal on the drive. Tighten the screw to a correct tightening torque:

• 0.5 N·m to 0.6 N·m (4.4 in·lb to 5.3 in·lb)

#### Note:

Route ground wire on the right side of the stud (D).

#### 5 Installation Procedure

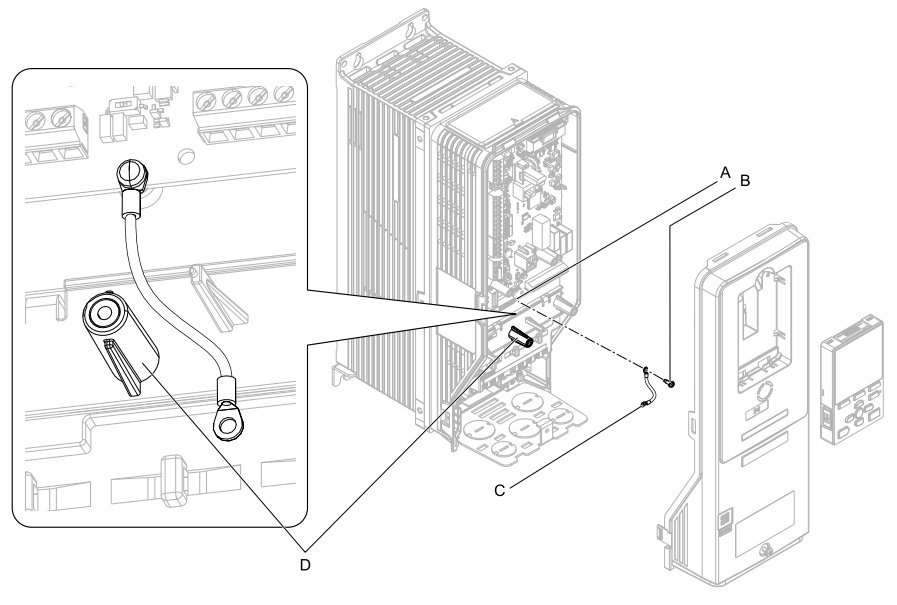

- A Drive grounding terminal (FE) C Ground wire
- B Ground screw

D - Stud

#### Figure 5.24 Connect the Ground Wire

5. Install the option (A) into the connector (C) (HV600: CN5, FP605: CN5-A) on the drive and use the included screw (B) to put it in place.

Tighten the screw to a correct tightening torque:

• 0.5 N·m to 0.6 N·m (4.4 in·lb to 5.3 in·lb)

#### Note:

Only two screws are necessary to install the option on HV600 and FP605 drives.

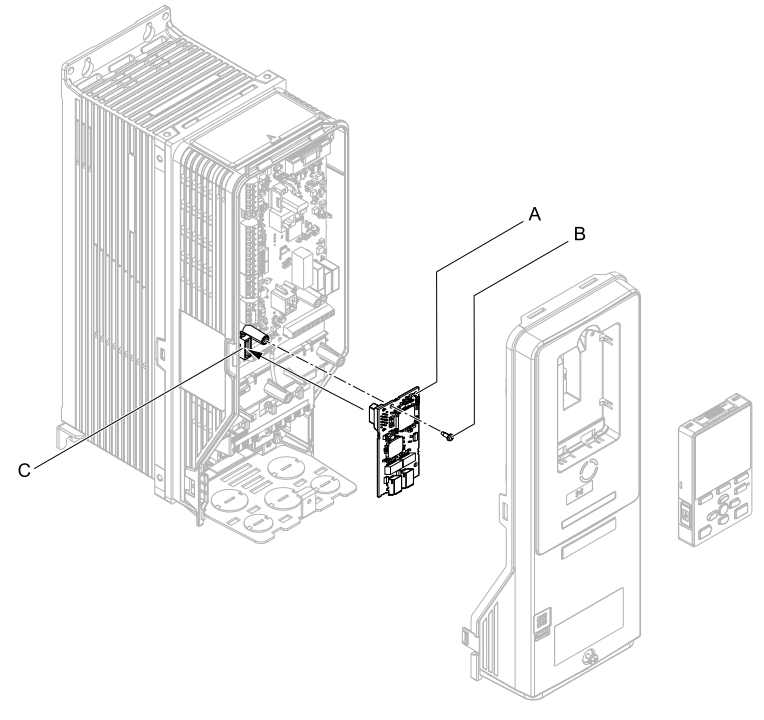

- A Option
- B Included screw

C - Connector CN5

#### Figure 5.25 Install the Option

 Use one of the remaining included screws (B) to connect the ground wire (A) to the ground terminal and installation hole on the option. Tighten the screw to a correct tightening torque:

• 0.5 N·m to 0.6 N·m (4.4 in·lb to 5.3 in·lb)

#### Note:

Refer to Figure 5.26 for instruction about crimp terminal orientation (C) and wire routing.

#### 5 Installation Procedure

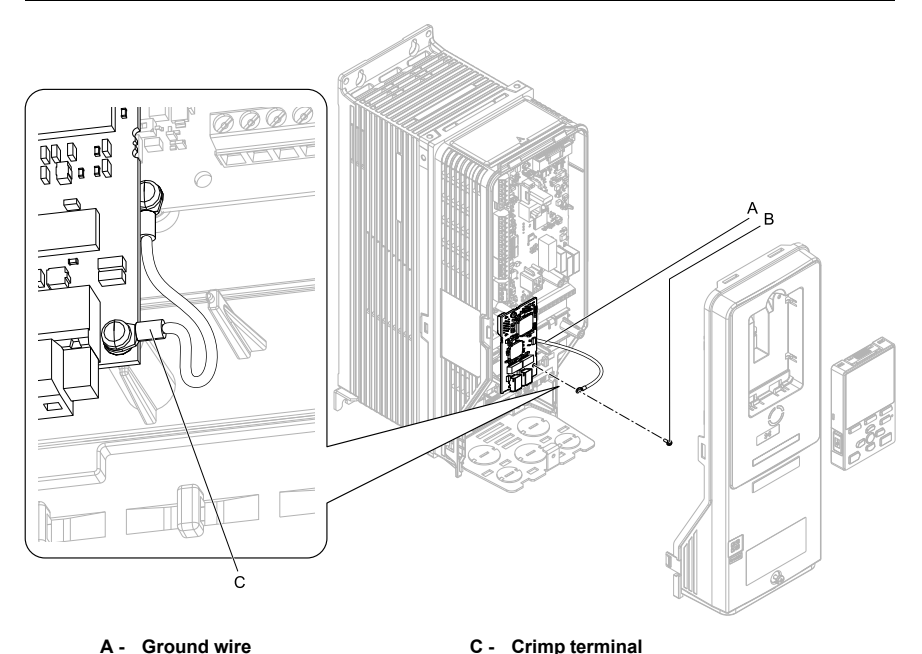

- A Ground wire
- B Included screw

#### Figure 5.26 Connect the Ground Wire

7. Firmly connect the Ethernet communication cable to the option modular connector CN1 port 1 or port 2.

Isolate communication cables from main circuit wiring and other electrical and power lines. Make sure that you firmly connect the cable end. (Refer to Figure 5.28). Refer to *Communication Cable Specifications on page 43* for more information

NOTICE Damage to Equipment. When you touch the option, make sure that you observe correct electrostatic discharge (ESD) procedures. If you do not follow procedures, it can cause ESD damage to the drive circuitry.

8. Reattach the drive front cover (A) and the keypad (B).

Refer to the drive manuals for more information

NOTICE Do not pinch cables between the front covers and the drive. Failure to comply could cause erroneous operation.

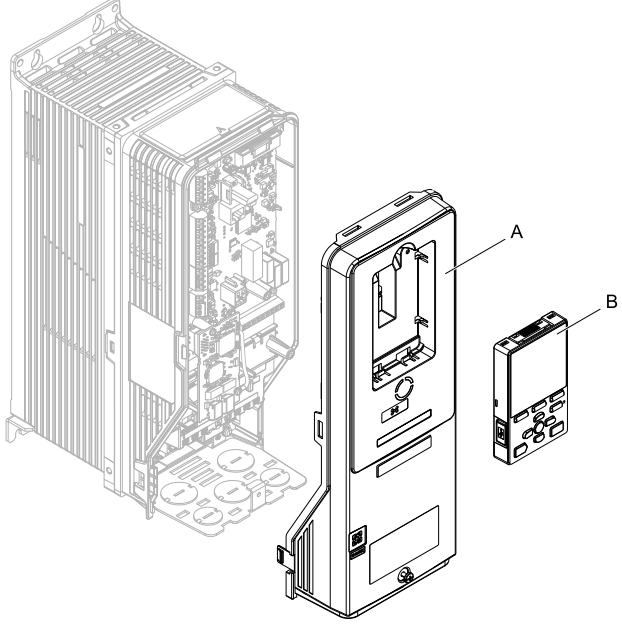

- A Drive front cover
- B Keypad

#### Figure 5.27 Replace the Front Cover and Keypad

9. Set drive parameters in *Related Drive Parameters on page 45* for correct option performance.

## IGMP Snooping

Switches implementing IGMP Snooping are strongly recommended. When IGMP Snooping is used, devices will only receive the multicast packets in which they are interested.

## Communication Cable Specifications

Yaskawa recommends using shielded Cat5e cable. The Yaskawa warranty does not cover other cable types.

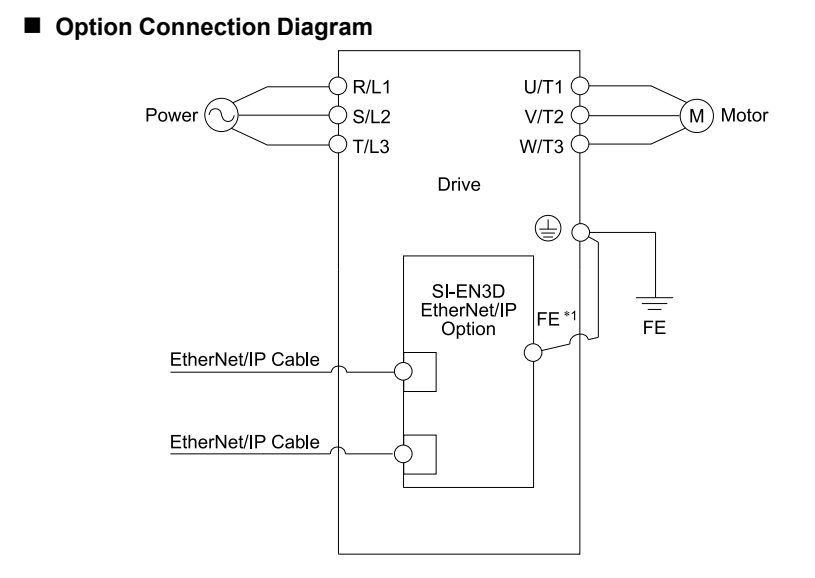

#### Figure 5.28 Option Connection Diagram

\*1 Connect the specified ground wire for installations on 1000-series, GA500, HV600, and FP605 drives. The ground wire is not necessary for installation on GA700 or GA800 drives.

## Communication Cable Specifications

The option modular connector CN1 port 1 and port 2 act as a switch to allow for flexibility in cabling topology. Users may employ a traditional star network topology using either CN1 port 1 or CN1 port 2 on the option. Alternatively, a daisy-chained approach may be employed by using both CN1 port 1 and CN1 port 2. The daisy-chained approach reduces the requirements of Ethernet switch ports. A ring topology is also possible. RSTP or DLR are available to be used in a ring topology.

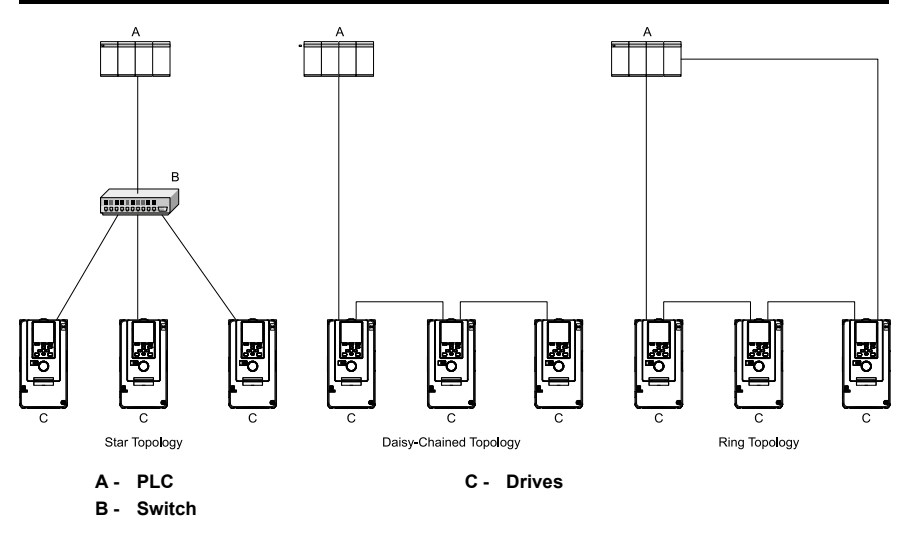

Figure 5.29 Communication Cable Specifications

## EDS Files

For easy network implementation of drives equipped with the option, an EDS file can be obtained from: U.S.: http://www.yaskawa.com Europe: http://www.yaskawa.eu.com Japan: http://www.e-mechatronics.com Other areas: Check the back cover of these manuals. For questions, contact Yaskawa or a Yaskawa representative.

#### Note:

Download the EDS file for SI-EN3D option. The SI-EN3D will not function as a slave in the network without the appropriate EDS file.

## 6 Related Drive Parameters

These parameters set the drive for operation with the option. Make sure that the parameter settings in this table are correct before you start network communications.

Note:

Hex.: MEMOBUS addresses that you can use to change parameters over network communication are represented in hexadecimal numbers.

#### 6 Related Drive Parameters

| No.<br>(Hex.)   | Name                             | Description                                                                                                    | Default<br>(Range) |
|-----------------|----------------------------------|----------------------------------------------------------------------------------------------------|--------------------|
| b1-01           | Frequency                        | Selects the input method for frequency reference.                                                                                                    | 1                  |
| (0180)          | Reference                        | 0 : Keypad                                                                                                    | (0 - 4)            |
|                 | Selection 1                      | 1 : Analog Input                                                                                                    |                    |
|                 |                                  | 2 : Memobus/Modbus Communications                                                                                                    |                    |
|                 |                                  | 3 : Option PCB                                                                                                    |                    |
|                 |                                  | 4 : Pulse Train Input                                                                                                    |                    |
|                 |                                  | <ul> <li>Note:</li> <li>Set b1-02 = 3 [Run Command Selection 1 = Option PCB] to use the master device and serial communications to start and stop the drive. Set b1-01 = 3 to use the master device to control the frequency reference of the drive.</li> </ul>                                                                                                |                    |
|                 |                                  | <ul> <li>The default setting is different for different drives. Refer<br/>to the instruction manual of your specific drive for more<br/>information.</li> </ul>                                                                                                    |                    |
| b1-02           | Run Command                      | Selects the input method for the Run command.                                                                                                    | 1                  |
| (0181)          | Selection 1                      | 0 : Keypad                                                                                                    | (0 - 9)            |
|                 |                                  | 1 : Digital Input                                                                                                    |                    |
|                 |                                  | 2 : Memobus/Modbus Communications                                                                                                    |                    |
|                 |                                  | 3 : Option PCB                                                                                                    |                    |
|                 |                                  | 7 : AUTO Command + Term Run                                                                                                    |                    |
|                 |                                  | 8 : AUTO Command + Serial Run                                                                                                    |                    |
|                 |                                  | 9 : AUTO Command + Option Run                                                                                                    |                    |
|                 |                                  | <ul> <li>Note:</li> <li>Set b1-02 = 3 to start and stop the drive with the master device using serial communications. Set b1-01 = 3 [Frequency Reference Selection 1 = Option PCB] to use the master device to control the frequency reference of the drive.</li> <li>Settings 7 to 9 are available in HV600 software versions PRG: 1011 and later.</li> </ul> |                    |
| F6-01<br>(03A2) | Communication<br>Error Selection | Selects drive response when the drive detects a <i>bUS</i> [Option Communication Error] error during communications with the option.                                                                                                    | 1<br>(0 - 5)       |
|                 |                                  | 0 : Ramp to Stop                                                                                                    |                    |
|                 |                                  | 1 : Coast to Stop                                                                                                    |                    |
|                 |                                  | 2 : Fast Stop (Use C1-09)                                                                                                    |                    |
|                 |                                  | 3 : Alarm Only                                                                                                    |                    |
|                 |                                  | 4 : Alarm (Run at <i>d1-04</i> )                                                                                                    |                    |
|                 |                                  | 5 : Alarm - Ramp Stop                                                                                                    |                    |
|                 |                                  | <ul> <li>Note:</li> <li>When you set this parameter to 3 or 4, the drive will continue operation after it detects a fault. Separately prepare safety protection equipment and systems, for example fast-stop switches.</li> </ul>                                                                                                    |                    |

| No.<br>(Hex.)   | Name                                   | Description                                                                                                    | Default<br>(Range) |
|-----------------|----------------------------------------|----------------------------------------------------------------------------------------------------|--------------------|
|                 |                                        | <ul> <li>Refer to the drive manual to know if settings 4 and 5 are available.</li> <li>The setting range for 1000-Series drives is different for different software versions. Refer to the Peripheral Devices &amp; Options section of the drive instruction manual for more information.</li> <li>Changes to this parameter take effect immediately. It is not necessary to cycle power on the drive.</li> </ul>                                                                                                    |                    |
| F6-02<br>(03A3) | Comm External<br>Fault (EF0)<br>Detect | Selects the conditions at which <i>EF0 [Option Card External Fault]</i> is detected.<br>0 : Always Detected<br>1 : Detected during RUN Only                                                                                                    | 0<br>(0, 1)        |
| F6-03<br>(03A4) | Comm External<br>Fault (EF0)<br>Select | <ul> <li>Selects the operation of the drive when <i>EF0 [Option Card External Fault]</i> is detected.</li> <li>0 : Ramp to Stop</li> <li>1 : Coast to Stop</li> <li>2 : Fast Stop (Use C1-09)</li> <li>3 : Alarm Only</li> <li>Note:</li> <li>When you set this parameter to 3, the drive will continue operation after it detects a fault. Separately prepare safety protection equipment and systems, for example fast stop switches.</li> </ul>                                                                                                    | 1<br>(0 - 3)       |
| F6-06<br>(03A7) | Torque<br>Reference/Limit<br>by Comm   | <ul> <li>Sets the function that enables and disables the torque reference and torque limit received from the communication option.</li> <li>0 : Disabled</li> <li>1 : Enabled</li> <li>Note: <ul> <li>Control method availability of this parameter is different for different product series.</li> <li>-1000-Series</li> <li>Parameter is available in A1-02 = 3, 6, 7 [Control Method Selection = Closed Loop Vector, PM Advanced Open Loop Vector, PM Closed Loop Vector].</li> <li>When you enable this parameter, d5-01 [Torque Control Selection] sets the drive to read the value as the Torque Limit value or the Torque Reference value.</li> <li>d5-01 = 0 [Speed Control]: Torque Reference</li> <li>In A1-02 = 6 [Control Method Selection = PM Advanced Open Loop Vector], this value is read as the Torque Limit.</li> <li>-GA500</li> <li>Parameter is available in A1-02 = 2, 6, 8 [Control Method Selection = Open Loop Vector]. The drive reads this value as the Torque Limit.</li> <li>-GA700, GA800</li> </ul> </li> </ul> | 0<br>(0, 1)        |

| No.<br>(Hex.)   | Name                                  | Description                                                                                                    | Default<br>(Range) |
|-----------------|---------------------------------------|----------------------------------------------------------------------------------------------------|--------------------|
|                 |                                       | <ul> <li>Parameter is available when A1-02 = 2, 3, 4, 6, 7, 8<br/>[Control Method Selection = Open Loop Vector, Closed<br/>Loop Vector, Advanced Open Loop Vector, PM<br/>Advanced Open Loop Vector, PM Closed Loop Vector,<br/>EZ Vector Control].</li> <li>When you enable this parameter, d5-01 [Torque<br/>Control Selection] sets the drive to read the value as the<br/>Torque Limit value or the Torque Reference value.<br/>d5-01 = 0 [Speed Control]: Torque Reference</li> <li>When A1-02 = 2, 8 [Control Method Selection = Open<br/>Loop Vector, EZ Vector Control], this value is read as<br/>the Torque Limit.</li> <li>-HV600, FP605<br/>Torque Limit is enabled when A1-02 = 8 [Control<br/>Method Selection = EZ Vector Control].</li> <li>If the PLC does not supply a torque reference or torque<br/>limit when F6-06 = 1 [Torque Reference/Limit by Comm<br/>= Enabled], the motor cannot rotate.</li> </ul> |                    |
| F6-07<br>(03A8) | Multi-Step Ref<br>@ NetRef/<br>ComRef | <ul> <li>0 : Disable Multi-Step References</li> <li>1 : Enable Multi-Step References</li> <li>Note:</li> <li>Default setting of <i>F6-07</i> is <i>1</i> for GA500.</li> </ul>                                                                                                    | 0<br>(0, 1)        |
| F6-08<br>(036A) | Comm Parameter<br>Reset @Initialize   | <ul> <li>Selects whether communication-related parameters F6-xx and F7-xx are set back to original default values when you use parameter A1-03 [Initialize Parameters] to initialize the drive.</li> <li>0: No Reset - Parameters Retained</li> <li>1: Reset - Back to Factory Default</li> <li>Note:</li> <li>When you set F6-08 to 1 and you then use A1-03 to initialize the drive, the drive will not change this setting value.</li> </ul>                                                                                                    | 0<br>(0, 1)        |
| F6-14<br>(03BB) | Bus Error Auto<br>Reset               | <ul> <li>Enables and disables the automatic reset of a <i>bUS [Option Communication Error]</i> fault.</li> <li>0 : Disabled</li> <li>1 : Enabled</li> <li>Note: <ul> <li>This parameter is not available in all 1000-series drives.</li> <li>Changes to this parameter take effect immediately. It is not necessary to cycle power on the drive.</li> </ul> </li> </ul>                                                                                                    | 0<br>(0, 1)        |
| F6-15<br>(0B5B) | Comm. Option<br>Parameters<br>Reload  | Sets how the drive will enable the <i>F6-xx/F7-xx</i><br>communication-related parameters that you changed.<br>0 : Reload at Next Power Cycle<br>1 : Reload Now<br>2 : Cancel Reload Request                                                                                                    | 0<br>(0 - 2)       |

| No.<br>(Hex.)   | Name          | Description                                                                                                    | Default<br>(Range) |
|-----------------|---------------|----------------------------------------------------------------------------------------------------|--------------------|
|                 |               | <ul> <li>Note:</li> <li><i>F6-15</i> is reset to 0 after setting 1 or 2.</li> <li>Available in option software versions PRG: 0345 and later. Not available on 1000-series drives.</li> </ul>                                                                                                    |                    |
| F7-01<br>(03E5) | IP Address 1  | <ul> <li>Sets the static/fixed IP address. Sets the most significant octet.</li> <li>Note: <ul> <li>This parameter is only effective when F7-13 = 0 [Address Mode at Startup = Static].</li> <li>All IP Addresses must be unique.</li> <li>You must cycle power to the drive for the changes to take effect. For non-1000 series drives, you can set F6-15 = 1 [Comm. Option Parameters Reload = Reload Now].</li> </ul> </li> </ul>        | 192<br>(0 - 255)   |
| F7-02<br>(03E6) | IP Address 2  | <ul> <li>Sets the static/fixed IP address. Sets the second most significant octet.</li> <li>Note: <ul> <li>This parameter is only effective when F7-13 = 0 [Address Mode at Startup = Static].</li> <li>All IP Addresses must be unique.</li> <li>You must cycle power to the drive for the changes to take effect. For non-1000 series drives, you can set F6-15 = 1 [Comm. Option Parameters Reload = Reload Now].</li> </ul> </li> </ul> | 168<br>(0 - 255)   |
| F7-03<br>(03E7) | IP Address 3  | <ul> <li>Sets the static/fixed IP address. Sets the third most significant octet.</li> <li>Note: <ul> <li>This parameter is only effective when F7-13 = 0 [Address Mode at Startup = Static].</li> <li>All IP Addresses must be unique.</li> <li>You must cycle power to the drive for the changes to take effect. For non-1000 series drives, you can set F6-15 = 1 [Comm. Option Parameters Reload = Reload Now].</li> </ul> </li> </ul>  | 1<br>(0 - 255)     |
| F7-04<br>(03E8) | IP Address 4  | <ul> <li>Sets the static/fixed IP address. Sets the fourth most significant octet.</li> <li>Note: <ul> <li>This parameter is only effective when F7-13 = 0 [Address Mode at Startup = Static].</li> <li>All IP Addresses must be unique.</li> <li>You must cycle power to the drive for the changes to take effect. For non-1000 series drives, you can set F6-15 = 1 [Comm. Option Parameters Reload = Reload Now].</li> </ul> </li> </ul> | 20<br>(0 - 255)    |
| F7-05<br>(03E9) | Subnet Mask 1 | Sets the static/fixed Subnet Mask. Sets the most significant octet.                                                                                                    | 255<br>(0 - 255)   |

| No.<br>(Hex.)   | Name                 | Description                                                                                                    | Default<br>(Range) |
|-----------------|----------------------|----------------------------------------------------------------------------------------------------|--------------------|
|                 |                      | Note:<br>• This parameter is only effective when F7-13 = 0<br>[Address Mode at Startup = Static].                                                                                                   |                    |
|                 |                      | All IP Addresses must be unique.                                                                                                    |                    |
|                 |                      | <ul> <li>You must cycle power to the drive for the changes to<br/>take effect. For non-1000 series drives, you can set F6-<br/>15 = 1 [Comm. Option Parameters Reload = Reload<br/>Now].</li> </ul> |                    |
| F7-06<br>(03EA) | Subnet Mask 2        | Sets the static/fixed Subnet Mask. Sets the second most significant octet.                                                                                                    | 255<br>(0 - 255)   |
|                 |                      | Note:<br>• This parameter is only effective when F7-13 = 0<br>[Address Mode at Startup = Static].                                                                                                   |                    |
|                 |                      | • All IP Addresses must be unique.                                                                                                    |                    |
|                 |                      | <ul> <li>You must cycle power to the drive for the changes to<br/>take effect. For non-1000 series drives, you can set F6-<br/>15 = 1 [Comm. Option Parameters Reload = Reload<br/>Now].</li> </ul> |                    |
| F7-07<br>(03EB) | Subnet Mask 3        | Sets the static/fixed Subnet Mask. Sets the third most significant octet.                                                                                                    | 255<br>(0 - 255)   |
|                 |                      | Note:<br>• This parameter is only effective when <i>F7-13</i> = 0<br>[Address Mode at Startup = Static].                                                                                            | (****)             |
|                 |                      | All IP Addresses must be unique.                                                                                                    |                    |
|                 |                      | <ul> <li>You must cycle power to the drive for the changes to<br/>take effect. For non-1000 series drives, you can set F6-<br/>15 = 1 [Comm. Option Parameters Reload = Reload<br/>Now].</li> </ul> |                    |
| F7-08<br>(03EC) | Subnet Mask 4        | Sets the static/fixed Subnet Mask. Parameter F7-08 sets the fourth most significant octet.                                                                                                    | 0<br>(0 - 255)     |
| (0020)          |                      | Note:<br>• This parameter is only effective when F7-13 = 0<br>[Address Mode at Startup = Static].                                                                                                   | (0 200)            |
|                 |                      | All IP Addresses must be unique.                                                                                                    |                    |
|                 |                      | <ul> <li>You must cycle power to the drive for the changes to<br/>take effect. For non-1000 series drives, you can set F6-<br/>15 = 1 [Comm. Option Parameters Reload = Reload<br/>Now].</li> </ul> |                    |
| F7-09<br>(03ED) | Gateway Address<br>1 | Sets the static/fixed Gateway address. Sets the most significant octet.                                                                                                    | 192<br>(0 - 255)   |
| ( )             |                      | Note:<br>• This parameter is only effective when <i>F7-13</i> = 0<br>[Address Mode at Startup = Static].                                                                                            | ()                 |
|                 |                      | • All IP Addresses must be unique.                                                                                                    |                    |
|                 |                      | <ul> <li>You must cycle power to the drive for the changes to<br/>take effect. For non-1000 series drives, you can set F6-</li> </ul>                                                               |                    |

| No.<br>(Hex.)   | Name                     | Description                                                                                                    | Default<br>(Range) |
|-----------------|--------------------------|----------------------------------------------------------------------------------------------------|--------------------|
|                 |                          | 15 = 1 [Comm. Option Parameters Reload = Reload Now].                                                                                                    |                    |
| F7-10<br>(03EE) | Gateway Address<br>2     | <ul> <li>Sets the static/fixed Gateway address. Sets the second most significant octet.</li> <li>Note: <ul> <li>This parameter is only effective when F7-13 = 0 [Address Mode at Startup = Static].</li> <li>All IP Addresses must be unique.</li> </ul> </li> </ul>                                                                                                    | 168<br>(0 - 255)   |
|                 |                          | • For must cycle power to the drive for the changes to<br>take effect. For non-1000 series drives, you can set F6-<br>15 = 1 [Comm. Option Parameters Reload = Reload<br>Now].                                                                                                    |                    |
| F7-11<br>(03EF) | Gateway Address<br>3     | Sets the static/fixed Gateway address. Sets the third most<br>significant octet.<br>Note:<br>• This parameter is only effective when F7-13 = 0                                                                                                    | 1<br>(0 - 255)     |
|                 |                          | <ul> <li>[Adaress Mode at Startup = Static].</li> <li>All IP Addresses must be unique.</li> <li>You must cycle power to the drive for the changes to take effect. For non-1000 series drives, you can set F6-15 = 1 [Comm. Option Parameters Reload = Reload Now].</li> </ul>                                                                                                    |                    |
| F7-12<br>(03F0) | Gateway Address<br>4     | <ul> <li>Sets the static/fixed Gateway address. Parameter F7-12 sets the fourth most significant octet.</li> <li>Note: <ul> <li>This parameter is only effective when F7-13 = 0 [Address Mode at Startup = Static].</li> <li>All IP Addresses must be unique.</li> <li>You must cycle power to the drive for the changes to take effect. For non-1000 series drives, you can set F6-15 = 1 [Comm. Option Parameters Reload = Reload Now].</li> </ul> </li> </ul> | 1<br>(0 - 255)     |
| F7-13<br>(03F1) | Address Startup<br>Mode  | <ul> <li>Selects how the option address is set.</li> <li>0 : Static (Use F7-01 to F7-12 to set.)</li> <li>1 : BOOTP (Use network address.)</li> <li>2 : DHCP (Use network address.)</li> <li>Note:</li> <li>You must cycle power to the drive for the changes to take effect. For non-1000 series drives, you can set <i>F6-15 = 1</i> [Comm. Option Parameters Reload = Reload Now].</li> </ul>                                                                 | 2<br>(0 - 2)       |
| F7-14<br>(03F2) | Duplex Mode<br>Selection | Selects duplex mode setting (Port 1/Port 2).<br>0 : Half/Half<br>1 : Auto/Auto<br>2 : Full/Full<br>3 : Half/Auto                                                                                                    | 1<br>(0 - 8)       |

| No.<br>(Hex.)   | Name                                   | Description                                                                                                    | Default<br>(Range) |
|-----------------|----------------------------------------|----------------------------------------------------------------------------------------------------|--------------------|
|                 |                                        | 4 : Half/Full<br>5 : Auto/Half                                                                                                    |                    |
|                 |                                        | 6 : Auto/Full                                                                                                    |                    |
|                 |                                        | 7 : Full/Half                                                                                                    |                    |
|                 |                                        | 8 : Full/Auto                                                                                                    |                    |
|                 |                                        | <ul> <li>Note:</li> <li>When you set this parameter to 0, 2, 3, 4, 7, or 8, you must also set <i>F</i>7-<i>15</i> = 0.0.</li> </ul>                                           |                    |
|                 |                                        | <ul> <li>This option sets the duplex mode for port 1 and port 2 as<br/>specified by these F7-14.</li> <li><i>—When 0: Half/Half</i>, port 1/port 2 is set to Half.</li> </ul> |                    |
|                 |                                        | -When 1: Auto/Auto, port 1/port 2 is set to Auto.                                                                                                    |                    |
|                 |                                        | -When 2: Full/Full, port 1/port 2 is set to Full.                                                                                                    |                    |
|                 |                                        | -When 3: Half/Auto, port 1 is set to Half and port 2 is set to Auto.                                                                                                    |                    |
|                 |                                        | -When 4: Half/Full, port 1 is set to Half and port 2 is set to Full.                                                                                                    |                    |
|                 |                                        | -When 5: Auto/Half, port 1 is set to Auto and port 2 is set to Half.                                                                                                    |                    |
|                 |                                        | -When 6: Auto/Full, port 1 is set to Auto and port 2 is set to Full.                                                                                                    |                    |
|                 |                                        | -When 7: Full/Half, port 1 is set to Full and port 2 is set to Half.                                                                                                    |                    |
|                 |                                        | -When 8: Full/Auto, port 1 is set to Full and port 2 is set to Auto.                                                                                                    |                    |
| F7-15           | Communication                          | Sets the communications speed (Port 1/Port 2).                                                                                                    | 10                 |
| (03F3)          | Speed Selection                        | 10 : 10/10 Mbps                                                                                                    | (10 - 102)         |
|                 |                                        | 100 : 100/100 Mbps                                                                                                    |                    |
|                 |                                        | 101 : 10/100 Mbps                                                                                                    |                    |
|                 |                                        | 102 : 100/10 Mbps                                                                                                    |                    |
|                 |                                        | Note:                                                                                                    |                    |
|                 |                                        | F7-15 is only effective when the port is set to half or full duplex in F7-14 [Duplex Mode Selection].                                                                         |                    |
| F7-16           | Timeout Value                          | Sets the detection time for a communications timeout.                                                                                                    | 0.0 s              |
| (03F4)          |                                        | Note:<br>• Set this parameter to 0.0 to disable the connection<br>timeout function.                                                                                           | (0.0 s - 30.0 s)   |
|                 |                                        | This parameter is not available in all 1000-series drives.                                                                                                    |                    |
|                 |                                        | • Changes to this parameter take effect immediately. It is not necessary to cycle power on the drive.                                                                         |                    |
| F7-17<br>(03F5) | EtherNet/IP<br>Speed Scaling<br>Factor | Sets the scaling factor for the speed monitor in EtherNet/IP<br>Class ID 2A (Hex.) Object.                                                                                    | 0<br>(-15 - 15)    |

| No.<br>(Hex.)                                                                | Name                                                | Description                                                                                                    | Default<br>(Range) |
|------------------------------------------------------------------------------|-----------------------------------------------------|----------------------------------------------------------------------------------------------------|--------------------|
|                                                                              |                                                     | <b>Note:</b><br>Changes to this parameter take effect immediately. It is not necessary to cycle power on the drive.                                                                                                    |                    |
| F7-18<br>(03F6)                                                              | EtherNet/IP<br>Current Scale<br>Factor              | Sets the scaling factor for the output current monitor in<br>EtherNet/IP Class ID 2A (Hex.) Object.<br><b>Note:</b><br>Changes to this parameter take effect immediately. It is not<br>necessary to cycle power on the drive.                                                                                                    | 0<br>(-15 - 15)    |
| F7-19<br>(03F7)                                                              | EtherNet/IP<br>Torque Scale<br>Factor               | Sets the scaling factor for the torque monitor in EtherNet/IP<br>Class ID 2A (Hex.) Object.<br><b>Note:</b><br>Changes to this parameter take effect immediately. It is not<br>necessary to cycle power on the drive.                                                                                                    | 0<br>(-15 - 15)    |
| F7-20<br>(03F8)                                                              | EtherNet/IP<br>Power Scaling<br>Factor              | Sets the scaling factor for the power monitor in EtherNet/IP<br>Class ID 2A (Hex.) Object.<br><b>Note:</b><br>Changes to this parameter take effect immediately. It is not<br>necessary to cycle power on the drive.                                                                                                    | 0<br>(-15 - 15)    |
| F7-21<br>(03F9)                                                              | EtherNet/IP<br>Voltage Scale<br>Factor              | Sets the scaling factor for the voltage monitor in EtherNet/IP<br>Class ID 2A (Hex.) Object.<br><b>Note:</b><br>Changes to this parameter take effect immediately. It is not<br>necessary to cycle power on the drive.                                                                                                    | 0<br>(-15 - 15)    |
| F7-22<br>(03FA)                                                              | EtherNet/IP Time<br>Scaling                         | Sets the scaling factor for the time monitor in EtherNet/IP<br>Class ID 2A (Hex.) Object.<br><b>Note:</b><br>Changes to this parameter take effect immediately. It is not<br>necessary to cycle power on the drive.                                                                                                    | 0<br>(-15 - 15)    |
| F7-23 -<br>F7-27<br>(03FB -<br>03FF)<br>F7-28 -<br>F7-32<br>(0370 -<br>0374) | Dynamic Output<br>Assembly<br>Parameters 1 to<br>10 | Parameters used in Output Assemblies 116, 117, 118, 119, 120. Each parameter contains a MEMOBUS/Modbus address. The value received for the Output Assembly will be written to this corresponding MEMOBUS/Modbus address. A MEMOBUS/Modbus address value of 0 means that the value received for the Output Assembly will not be written to any MEMOBUS/Modbus register.                                              | 0<br>(-)           |
| F7-33 -<br>F7-42<br>(0375 to<br>037E)                                        | Dynamic Input<br>Assembly<br>Parameters 1 to<br>10  | Parameters used in Input Assemblies 166, 167, 168, 169, 170.<br>Each parameter contains a MEMOBUS/Modbus address. The<br>value sent for the Input Assembly will be read from this<br>corresponding MEMOBUS/Modbus address. A MEMOBUS/<br>Modbus address value of 0 means that the value sent for the<br>Input Assembly is not defined by the user, therefore the option<br>default register value will be returned. | 0<br>(-)           |

| No.                                                                           | Name                                                               | Description                                                                                                    | Range                        |
|-------------------------------------------------------------------------------|--------------------------------------------------------------------|----------------------------------------------------------------------------------------------------|------------------------------|
| U6-80 - U6-83                                                                 | Option IP Address 1 - 4                                            | <ul> <li>Shows the currently available local IP<br/>Address.</li> <li>U6-80: First octet</li> <li>U6-81: Second octet</li> <li>U6-82: Third octet</li> <li>U6-83: Forth octet</li> </ul> |                              |
| U6-84 - U6-87                                                                 | Online Subnet 1 - 4                                                | <ul> <li>Shows the currently available subnet mask.</li> <li>U6-84: First octet</li> <li>U6-85: Second octet</li> <li>U6-86: Third octet</li> <li>U6-87: Forth octet</li> </ul>          | 0 - 255                      |
| U6-88 - U6-91                                                                 | Online Gateway 1 - 4                                               | <ul> <li>Shows the currently available gateway address.</li> <li>U6-88: First octet</li> <li>U6-89: Second octet</li> <li>U6-90: Third octet</li> <li>U6-91: Forth octet</li> </ul>      | 0 - 255                      |
| U6-92                                                                         | Online Speed                                                       | Shows CN1 Port 1 link speed currently available.                                                                                                    | 10: 10 Mbps<br>100: 100 Mbps |
| U6-93                                                                         | Online Duplex                                                      | Shows CN1 Port 1 duplex setting<br>currently available.                                                                                                    | 0: Half/Half<br>1: Full/Full |
| U6-94                                                                         | U6-94 OPT SPARE 1 Shows CN1 Port 2 link speed currently available. |                                                                                                    | 10: 10 Mbps<br>100: 100 Mbps |
| U6-95                                                                         | OPT SPARE 2                                                        | Shows CN1 Port 2 duplex setting currently available.                                                                                                    | 0: Half/Half<br>1: Full/Full |
| U6-97                                                                         | OPT SPARE 4                                                        | Shows option software version.                                                                                                    | -                            |
| U6-98 First Fault Shows first option fault. Refer<br>79 for more information. |                                                                    | Shows first option fault. Refer to page 79 for more information.                                                                                                    | -                            |
| U6-99                                                                         | Current Fault                                                      | Shows current option fault. Refer to page 79 for more information.                                                                                                    | -                            |

Table 6.1 Option Monitor

# 7 EtherNet/IP Configuring Messaging

This section provides information on methods used to control the drive and converter with the option installed.

# Drive Polled Configuration

The assemblies in Table 7.1 are available for polled I/O:

| Table 7.1 | Supported | Polled I/O | Assemblies |
|-----------|-----------|------------|------------|
|-----------|-----------|------------|------------|

| Assembly<br>Number<br>(Hex.) | Description                                                                          | Туре   | Bytes | Page |
|------------------------------|--------------------------------------------------------------------------------------|--------|-------|------|
| 20 (14)                      | EtherNet/IP Basic Speed Control Output                                               | Output | 4     | 57   |
| 21 (15)                      | EtherNet/IP Extended Speed Control Output                                            | Output | 4     | 58   |
| 22 (16)                      | EtherNet/IP Speed and Torque Control Output                                          | Output | 6     | -    |
| 23 (17)                      | EtherNet/IP Extended Speed and Torque Control Output                                 | Output | 6     | -    |
| 70 (46)                      | EtherNet/IP Basic Speed Control Input                                                | Input  | 4     | 59   |
| 71 (47)                      | EtherNet/IP Extended Speed Control Input                                             | Input  | 4     | 60   |
| 72 (48)                      | EtherNet/IP Speed and Torque Control Input                                           | Input  | 6     | -    |
| 73 (49)                      | EtherNet/IP Extended Speed and Torque Control Input                                  | Input  | 6     | -    |
| 100 (64)                     | (Vendor Specific Yaskawa Electric (YE) Assy)<br>MEMOBUS Message Output               | Output | 5     | -    |
| 101 (65)                     | (Vendor Specific Yaskawa Electric (YE) Assy) Speed/<br>Torque Control Output         | Output | 8     | -    |
| 115 (73)                     | (Vendor Specific Yaskawa Electric (YE) Assy)<br>Extended Speed/Torque Control Output | Output | 40    | -    |
| 116 (74)                     | (Vendor Specific Yaskawa Electric (YE) Assy) High<br>Speed/Torque Control Output     | Output | 44    | -    |
| 117 (75)                     | (Vendor Specific Yaskawa Electric (YE) Assy) 8-Byte<br>Dynamic Output                | Output | 8     | -    |
| 118 (76)                     | (Vendor Specific Yaskawa Electric (YE) Assy) 12-Byte<br>Dynamic Output               | Output | 12    | -    |
| 119 (77)                     | (Vendor Specific Yaskawa Electric (YE) Assy) 18-Byte<br>Dynamic Output               | Output | 18    | -    |
| 120 (78)                     | (Vendor Specific Yaskawa Electric (YE) Assy) 24-Byte<br>Dynamic Output               | Output | 24    | -    |
| 150 (96)                     | (Vendor Specific Yaskawa Electric (YE) Assy)<br>MEMOBUS Message Input                | Input  | 5     | -    |
| 151 (97)                     | (Vendor Specific Yaskawa Electric (YE) Assy) Speed/<br>Torque Status Input           | Input  | 8     | -    |

| Assembly<br>Number<br>(Hex.) | Description                                                                        | Туре  | Bytes | Page |
|------------------------------|------------------------------------------------------------------------------------|-------|-------|------|
| 155 (9B)                     | (Vendor Specific Yaskawa Electric (YE) Assy)<br>Extended Speed/Torque Status Input | Input | 40    | -    |
| 166 (A6)                     | (Vendor Specific Yaskawa Electric (YE) Assy) High<br>Speed/Torque Status Input     | Input | 44    | -    |
| 167 (A7)                     | (Vendor Specific Yaskawa Electric (YE) Assy) 8-Byte<br>Dynamic Input               | Input | 8     | -    |
| 168 (A8)                     | (Vendor Specific Yaskawa Electric (YE) Assy) 12-Byte<br>Dynamic Input              | Input | 12    | -    |
| 169 (A9)                     | (Vendor Specific Yaskawa Electric (YE) Assy) 18-Byte<br>Dynamic Input              | Input | 18    | -    |
| 170 (AA)                     | (Vendor Specific Yaskawa Electric (YE) Assy) 24-Byte<br>Dynamic Input              | Input | 24    | -    |

# Converter Polled Configuration

The assemblies in Table 7.2 are available for polled I/O:

#### Note:

These assemblies are available in D1000 and R1000.

### Table 7.2 Supported Polled I/O Assemblies

| Assembly<br>Number<br>(Hex.) | Description                                                                          | Туре   | Bytes | Page |
|------------------------------|--------------------------------------------------------------------------------------|--------|-------|------|
| 20 (14)                      | EtherNet/IP Basic Speed Control Output                                               | Output | 4     | 61   |
| 21 (15)                      | EtherNet/IP Extended Speed Control Output                                            | Output | 4     | 62   |
| 22 (16)                      | EtherNet/IP Speed and Torque Control Output                                          | Output | 6     | -    |
| 23 (17)                      | EtherNet/IP Extended Speed and Torque Control Output                                 | Output | 6     | -    |
| 70 (46)                      | EtherNet/IP Basic Speed Control Input                                                | Input  | 4     | 64   |
| 71 (47)                      | EtherNet/IP Extended Speed Control Input                                             | Input  | 4     | 64   |
| 72 (48)                      | EtherNet/IP Speed and Torque Control Input                                           | Input  | 6     | -    |
| 73 (49)                      | EtherNet/IP Extended Speed and Torque Control Input                                  | Input  | 6     | -    |
| 101 (65)                     | (Vendor Specific Yaskawa Electric (YE) Assy) Speed/<br>Torque Control Output         | Output | 8     | -    |
| 115 (73)                     | (Vendor Specific Yaskawa Electric (YE) Assy)<br>Extended Speed/Torque Control Output | Output | 40    | -    |

| Assembly<br>Number<br>(Hex.) | Description                                                                        | Туре   | Bytes | Page |
|------------------------------|------------------------------------------------------------------------------------|--------|-------|------|
| 116 (74)                     | (Vendor Specific Yaskawa Electric (YE) Assy) High<br>Speed/Torque Control Output   | Output | 44    | -    |
| 117 (75)                     | (Vendor Specific Yaskawa Electric (YE) Assy) 8-Byte<br>Dynamic Output 2            | Output | 8     | -    |
| 118 (76)                     | (Vendor Specific Yaskawa Electric (YE) Assy) 12-Byte<br>Dynamic Output 4           | Output | 12    | -    |
| 119 (77)                     | (Vendor Specific Yaskawa Electric (YE) Assy) 18-Byte<br>Dynamic Output 7           | Output | 18    | -    |
| 120 (78)                     | (Vendor Specific Yaskawa Electric (YE) Assy) 24-Byte<br>Dynamic Output 10          | Output | 24    | -    |
| 151 (97)                     | (Vendor Specific Yaskawa Electric (YE) Assy) Speed/<br>Torque Status Input         | Input  | 8     | -    |
| 155 (9B)                     | (Vendor Specific Yaskawa Electric (YE) Assy)<br>Extended Speed/Torque Status Input | Input  | 40    | -    |
| 166 (A6)                     | (Vendor Specific Yaskawa Electric (YE) Assy) High<br>Speed/Torque Status Input     | Input  | 44    | -    |
| 167 (A7)                     | (Vendor Specific Yaskawa Electric (YE) Assy) 8-Byte<br>Dynamic Input 2             | Input  | 8     | -    |
| 168 (A8)                     | (Vendor Specific Yaskawa Electric (YE) Assy) 12-Byte<br>Dynamic Input 4            | Input  | 12    | -    |
| 169 (A9)                     | (Vendor Specific Yaskawa Electric (YE) Assy) 18-Byte<br>Dynamic Input 7            | Input  | 18    | -    |
| 170 (AA)                     | (Vendor Specific Yaskawa Electric (YE) Assy) 24-Byte<br>Dynamic Input 10           | Input  | 24    | -    |

# 8 Output Assemblies (Drive Consumes)

#### Note:

The convention in this manual is from the PLC perspective. As such, an assembly is called an "Output Assembly" when outputted from the PLC and received by this node. This section details "Output Assemblies" that are "Consumed" by the drive.

# EtherNet/IP Basic Speed Control Output - 20 (0x14)

| Output<br>Instance | Word | Byte | Bit 7 | Bit 6 | Bit 5 | Bit 4 | Bit 3 | Bit 2          | Bit 1 | Bit 0      |
|--------------------|------|------|-------|-------|-------|-------|-------|----------------|-------|------------|
| 20                 | 0    | 0    | -     | -     | -     | -     | -     | Fault<br>Reset | -     | Run<br>Fwd |

## 8 Output Assemblies (Drive Consumes)

| Output<br>Instance | Word | Byte | Bit 7 | Bit 6 | Bit 5 | Bit 4      | Bit 3      | Bit 2 | Bit 1 | Bit 0 |
|--------------------|------|------|-------|-------|-------|------------|------------|-------|-------|-------|
|                    |      | 1    |       |       |       |            | -          |       |       |       |
|                    | 1    | 2    |       |       | Spe   | ed Referen | ce (Low E  | syte) |       |       |
|                    | 1    | 3    |       |       | Spee  | ed Referen | ce (High B | Byte) |       |       |

| Name            | Description                                                                                                    |
|-----------------|----------------------------------------------------------------------------------------------------|
| Run Fwd         | Forward Run Command<br>0: Stop<br>1: Forward Run                                                                                                    |
| Fault Reset     | Fault Reset<br>0: -<br>1: Fault Reset                                                                                                    |
| Speed Reference | Speed Command<br>Sets drive speed reference.<br>Speed reference data: Frequency reference/2 <sup>SS</sup> (SS: Speed scale)<br>Setting range: 0 - FFFF (Hex.)<br>For example, when setting a reference of 4096 with a speed scale of 2:<br>Speed reference data = 4096/2 <sup>2</sup> = 1024 = 400 (Hex.)<br>Unit depends on o1-03. |

# • EtherNet/IP Extended Speed Control Output - 21 (0x15)

| Output<br>Instance | Word | Byte | Bit 7 | Bit 6  | Bit 5   | Bit 4      | Bit 3      | Bit 2          | Bit 1      | Bit 0      |
|--------------------|------|------|-------|--------|---------|------------|------------|----------------|------------|------------|
|                    | 0    | 0    | -     | NetRef | NetCtrl | -          | -          | Fault<br>Reset | Run<br>Rev | Run<br>Fwd |
| 21                 |      | 1    |       |        |         |            | -          |                |            |            |
|                    | 1    | 2    |       |        | Spee    | ed Referen | ce (Low E  | syte)          |            |            |
|                    | I    | 3    |       |        | Spee    | ed Referen | ce (High I | Byte)          |            |            |

| Name    | Description                                      |
|---------|--------------------------------------------------|
| Run Fwd | Forward Run Command<br>0: Stop<br>1: Forward Run |
| Run Rev | Reverse Run Command<br>0: Stop                   |

| Name            | Description                                                                                                    |
|-----------------|----------------------------------------------------------------------------------------------------|
|                 | 1: Reverse Run                                                                                                    |
| Fault Reset     | Fault Reset<br>0: -<br>1: Fault Reset                                                                                                    |
| NetCtrl         | Run command from network<br>0: Depends on b1-02<br>1: Enables the Run command from network                                                                                                    |
| NetRef          | Speed reference from network<br>0: Depends on b1-01<br>1: Enables the speed reference from network                                                                                                    |
| Speed Reference | Speed Command<br>Sets drive speed reference.<br>Speed reference data: Frequency reference/2 <sup>SS</sup> (SS: Speed scale)<br>Setting range: 0 - FFFF (Hex.)<br>For example, when setting a reference of 4096 with a speed scale of 2:<br>Speed reference data = 4096/2 <sup>2</sup> = 1024 = 400 (Hex.)<br>Unit depends on 01-03. |

## 9 Input Assemblies (Drive Produces)

#### Note:

The convention in this manual is from the PLC perspective. An "Input Assembly" is outputted from this node and read by the PLC. This section details "Input Assemblies" that are "Produced" by the drive.

## EtherNet/IP Basic Speed Control Input - 70 (0x46)

| Input<br>Instance | Word | Byte | Bit 7                   | Bit 6 | Bit 5 | Bit 4     | Bit 3    | Bit 2                 | Bit 1 | Bit 0   |
|-------------------|------|------|-------------------------|-------|-------|-----------|----------|-----------------------|-------|---------|
|                   | 0    | 0    | -                       | -     | -     | -         | -        | Running<br>1<br>(FWD) | -     | Faulted |
| 70                |      | 1    |                         |       |       |           |          |                       |       |         |
|                   |      | 2    | Speed Actual (Low Byte) |       |       |           |          |                       |       |         |
|                   | 1    | 3    |                         |       | Sp    | eed Actua | (High By | rte)                  |       |         |

## 9 Input Assemblies (Drive Produces)

| Name            | Description                                                                                                    |
|-----------------|----------------------------------------------------------------------------------------------------|
| Faulted         | Faulted<br>0: No Fault<br>1: Fault                                                                                                    |
| Running 1 (FWD) | Forward Running<br>0: Stop or Reverse Running<br>1: Forward Running                                                                                                    |
| Speed Actual    | Actual Drive Speed<br>Monitors drive output frequency.<br>Speed actual data: Output frequency x 2 <sup>SS</sup> (SS: Speed scale)<br>Range: 0 - FFFF (Hex.)<br>For example, when output frequency of 1024 with a speed scale of 2:<br>Speed actual data = 1024 x 2 <sup>2</sup> = 4096 = 1000 (Hex.)<br>Unit depends on o1-03. |

# • EtherNet/IP Extended Speed Control Input - 71 (0x47)

| Input<br>Instance | Word | Byte | Bit 7                   | Bit 6  | Bit 5   | Bit 4     | Bit 3              | Bit 2                 | Bit 1 | Bit 0   |
|-------------------|------|------|-------------------------|--------|---------|-----------|--------------------|-----------------------|-------|---------|
|                   | 0    | 0    | Speed<br>Agree          | NetRef | NetCtrl | Ready     | Running<br>2 (REV) | Running<br>1<br>(FWD) | Alarm | Faulted |
| 71                |      | 1    |                         |        |         | St        | ate                |                       |       |         |
|                   | 2    |      | Speed Actual (Low Byte) |        |         |           |                    |                       |       |         |
|                   | 1    | 3    |                         |        | Sp      | eed Actua | l (High By         | rte)                  |       |         |

| Name            | Description                                                         |
|-----------------|---------------------------------------------------------------------|
| Faulted         | Faulted<br>0: No Fault<br>1: Fault                                  |
| Alarm           | Alarm<br>0: No Alarm<br>1: Alarm                                    |
| Running 1 (FWD) | Forward Running<br>0: Stop or Reverse Running<br>1: Forward Running |
| Running 2 (REV) | Reverse Running<br>0: Stop or Forward Running                       |

| Name         | Description                                                                                                    |
|--------------|----------------------------------------------------------------------------------------------------|
|              | 1: Reverse Running                                                                                                    |
| Ready        | Ready<br>0: Not Ready<br>1: Ready                                                                                                    |
| NetCtrl      | Run command is from network<br>0: Run command is not from network<br>1: Run command is from network                                                                                                    |
| NetRef       | Speed reference is from network<br>0: Speed reference is not from network<br>1: Speed reference is from network                                                                                                    |
| Speed Agree  | Speed Agree<br>0: -<br>1: Speed actual at speed reference                                                                                                    |
| State        | Contains the value from the Control Supervisor (Class 0x29) Instance 1<br>Attribute 6.                                                                                                    |
| Speed Actual | Actual Drive Speed<br>Monitors drive output frequency.<br>Speed actual data: Output frequency x $2^{SS}$ (SS: Speed scale)<br>Range: 0 - FFFF (Hex.)<br>For example, when output frequency of 1024 with a speed scale of 2:<br>Speed actual data = $1024 \times 2^2 = 4096 = 0 \times 1000$<br>Unit depends on o1-03. |

## 10 Output Assemblies (Converter Consumes)

#### Note:

The convention in this manual is from the PLC perspective. As such, an assembly is called an "Output Assembly" when outputted from the PLC and received by this node. This section details "Output Assemblies" that are "Consumed" by the converter.

## EtherNet/IP Basic Speed Control Output - 20 (0x14)

| Output<br>Instance | Word | Byte | Bit 7 | Bit 6 | Bit 5 | Bit 4 | Bit 3 | Bit 2          | Bit 1 | Bit 0                                  |
|--------------------|------|------|-------|-------|-------|-------|-------|----------------|-------|----------------------------------------|
| 20                 | 0    | 0    | -     | -     | -     | -     | -     | Fault<br>Reset | -     | D1000:<br>Run<br>R1000:<br>Auto<br>Run |
|                    |      | 1    |       |       |       |       |       |                |       |                                        |

## 10 Output Assemblies (Converter Consumes)

| Output<br>Instance | Word | Byte | Bit 7 | Bit 6 | Bit 5    | Bit 4             | Bit 3               | Bit 2     | Bit 1 | Bit 0 |
|--------------------|------|------|-------|-------|----------|-------------------|---------------------|-----------|-------|-------|
|                    |      | 2    |       |       | D1000: V | oltage Re<br>R10  | ference (L<br>00: - | ow Byte)  |       |       |
|                    | 1    | 3    |       |       | D1000: V | oltage Ref<br>R10 | ference (H<br>00: - | igh Byte) |       |       |

| Name                                 | Description                                                       |  |  |  |  |  |  |
|--------------------------------------|-------------------------------------------------------------------|--|--|--|--|--|--|
|                                      | D1000: Run converter                                              |  |  |  |  |  |  |
|                                      | 0: Stop                                                           |  |  |  |  |  |  |
| D1000: Run                           | 1: Run                                                            |  |  |  |  |  |  |
| R1000: Auto Run                      | R1000: Run converter in auto                                      |  |  |  |  |  |  |
|                                      | 0: Stop                                                           |  |  |  |  |  |  |
|                                      | 1: Auto Run                                                       |  |  |  |  |  |  |
|                                      | Fault Reset                                                       |  |  |  |  |  |  |
| Fault Reset                          | 0: -                                                              |  |  |  |  |  |  |
|                                      | 1: Fault Reset                                                    |  |  |  |  |  |  |
|                                      | D1000: Voltage Reference                                          |  |  |  |  |  |  |
|                                      | Sets converter voltage reference.                                 |  |  |  |  |  |  |
|                                      | Voltage reference data: Voltage reference/2VS (VS: Voltage scale) |  |  |  |  |  |  |
| D1000: Voltage Reference (High Byte) | Setting range: 0 - FFFF (Hex.)                                    |  |  |  |  |  |  |
| R1000: -                             | Example: setting a reference of 4096 with a voltage scale of 2:   |  |  |  |  |  |  |
|                                      | Voltage reference data = $4096/2^2 = 1024 = 400$ (Hex.)           |  |  |  |  |  |  |
|                                      | Unit depends on <i>o1-03</i> .                                    |  |  |  |  |  |  |
|                                      | R1000: -                                                          |  |  |  |  |  |  |

## EtherNet/IP Extended Speed Control Output - 21 (0x15)

| Output<br>Instance | Word | Byte | Bit 7                                           | Bit 6                      | Bit 5   | Bit 4 | Bit 3 | Bit 2          | Bit 1                                  | Bit 0                                  |  |
|--------------------|------|------|-------------------------------------------------|----------------------------|---------|-------|-------|----------------|----------------------------------------|----------------------------------------|--|
| 21                 | 0    | 0    | -                                               | D1000:<br>NetRef<br>R1000: | NetCtrl | -     | -     | Fault<br>Reset | D1000:<br>-<br>R1000:<br>Forced<br>Run | D1000:<br>Run<br>R1000:<br>Auto<br>Run |  |
|                    |      | 1    |                                                 | -                          |         |       |       |                |                                        |                                        |  |
|                    | 1    | 2    | D1000: Voltage Reference (Low Byte)<br>R1000: - |                            |         |       |       |                |                                        |                                        |  |

| Output<br>Instance | Word | Byte | Bit 7 | Bit 6 | Bit 5    | Bit 4             | Bit 3               | Bit 2     | Bit 1 | Bit 0 |
|--------------------|------|------|-------|-------|----------|-------------------|---------------------|-----------|-------|-------|
|                    |      | 3    |       |       | D1000: V | oltage Rei<br>R10 | ference (H<br>00: - | igh Byte) |       |       |

| Name                                 | Description                                                                                                    |  |  |  |  |  |
|--------------------------------------|----------------------------------------------------------------------------------------------------|--|--|--|--|--|
| D1000: Run<br>R1000: Auto Run        | D1000: Run converter<br>0: Stop<br>1: Run<br>R1000: Run converter in auto<br>0: Stop<br>1: Auto Run                                                                                                    |  |  |  |  |  |
| D1000: -<br>R1000: Forced Run        | D1000: -<br>R1000: Force Run converter<br>0: Stop<br>1: Force Run                                                                                                    |  |  |  |  |  |
| Fault Reset                          | Fault Reset<br>0: -<br>1: Fault Reset                                                                                                    |  |  |  |  |  |
| NetCtrl                              | Run command is from network<br>0: Depends on <i>b1-02</i><br>1: Run command is from network                                                                                                    |  |  |  |  |  |
| D1000: NetRef<br>R1000: -            | D1000: Voltage command is from network<br>0: Depends on <i>b1-01</i><br>1: Voltage command is from network<br>R1000: -                                                                                                    |  |  |  |  |  |
| D1000: Voltage Reference<br>R1000: - | D1000: Voltage Reference<br>Sets converter voltage reference.<br>Voltage reference data: Voltage reference/2VS (VS: Voltage scale)<br>Setting range: 0 - FFFF (Hex.)<br>Example: setting a reference of 4096 with a voltage scale of 2:<br>Voltage reference data = 4096/2 <sup>2</sup> = 1024 = 400 (Hex.)<br>Unit depends on <i>o1-03</i> .<br>R1000: - |  |  |  |  |  |

# 11 Input Assemblies (Converter Produces)

#### Note:

The convention in this manual is from the PLC perspective. An "Input Assembly" is outputted from this node and read by the PLC. This section details "Input Assemblies" that are "Produced" by the converter.

## EtherNet/IP Basic Speed Control Input - 70 (0x46)

| Input<br>Instance | Word | Byte | Bit 7 | Bit 6 | Bit 5 | Bit 4      | Bit 3      | Bit 2   | Bit 1 | Bit 0   |  |  |
|-------------------|------|------|-------|-------|-------|------------|------------|---------|-------|---------|--|--|
|                   | 0    | 0    | -     | -     | -     | -          | -          | Faulted | -     | Running |  |  |
| 50                |      | 1    |       | -     |       |            |            |         |       |         |  |  |
| 70                | 1    | 2    |       |       | Vol   | tage Actua | al (Low B  | yte)    |       |         |  |  |
|                   |      | 3    |       |       | Vol   | tage Actua | al (High B | yte)    |       |         |  |  |

| Name           | Description                                                                                                    |
|----------------|----------------------------------------------------------------------------------------------------|
| Running        | Running                                                                                                    |
| Faulted        | Faulted<br>0: No Fault<br>1: Fault                                                                                                    |
| Voltage Actual | Actual Converter Voltage<br>Monitors the converter output voltage.<br>Voltage actual data: Output Voltage x 2VS (VS: Voltage scale)<br>Setting range: 0 - FFFF (Hex.)<br>For example, when the output voltage is 1024 and the voltage scale is 2:<br>Voltage actual data = 1024 x 2 <sup>2</sup> = 4096 = 1000 (Hex.) |

# • EtherNet/IP Extended Speed Control Input - 71 (0x47)

| Input<br>Instance | Word | Byte | Bit 7 | Bit 6                     | Bit 5    | Bit 4     | Bit 3                                       | Bit 2   | Bit 1   | Bit 0   |
|-------------------|------|------|-------|---------------------------|----------|-----------|---------------------------------------------|---------|---------|---------|
|                   | 0    | 0    | -     | Net Ref                   | Net Ctrl | Ready     | During<br>Regener<br>ative<br>Opera<br>tion | Running | Warning | Faulted |
| 71                |      | 1    | State |                           |          |           |                                             |         |         |         |
|                   | 1    | 2    |       | Voltage Actual (Low Byte) |          |           |                                             |         |         |         |
|                   |      | 3    |       |                           | Vol      | tage Actu | al (High B                                  | yte)    |         |         |

| Name                          | Description                                                                                                    |  |  |  |  |  |
|-------------------------------|----------------------------------------------------------------------------------------------------|--|--|--|--|--|
| Faulted                       | Faulted<br>0: No Fault<br>1: Fault                                                                                                    |  |  |  |  |  |
| Warning                       | Warning<br>0: No Warning Occurred<br>1: Warning Occurred                                                                                                    |  |  |  |  |  |
| Running                       | Running                                                                                                    |  |  |  |  |  |
| During Regenerative Operation | Converter in regenerative operation                                                                                                    |  |  |  |  |  |
| Ready                         | Ready<br>0: Not Ready<br>1: Ready                                                                                                    |  |  |  |  |  |
| Net Ctrl                      | Run command is from network<br>0: Run command is not from network<br>1: Run command is from network                                                                                                    |  |  |  |  |  |
| Net Ref                       | Voltage command is from network<br>0: Voltage command is not from network<br>1: Voltage command is from network                                                                                                    |  |  |  |  |  |
| State                         | Contains the value from the Control Supervisor (Class 0x29) Instance 1<br>Attribute 6.                                                                                                    |  |  |  |  |  |
| Voltage Actual                | Actual Converter Voltage<br>Monitors the converter output voltage.<br>Voltage actual data: Output Voltage x 2VS (VS: Voltage scale)<br>Setting range: 0 - FFFF (Hex.)<br>For example, when the output voltage is 1024 and the voltage scale is 2:<br>Voltage actual data = 1024 x 2 <sup>2</sup> = 4096 = 1000 (Hex.) |  |  |  |  |  |

## 12 Web Interface

The option contains a series of web pages that let you use a standard web browser to view status and diagnostic information.

The web page is accessed through a self-contained web server at port 80. Type the IP address of the option into a web browser to access the home page. Example: "http:// 192.168.1.20" The IP address of the option can be read using monitors *U6-80 to U6-83* [Option IP Address 1 to Option IP Address 4] on the keypad if it is unknown. Refer to Table 6.1 for more information.

- Home Page
- EtherNet/IP Page

- Network Page
- Ring Page
- · Chart Page
- · Email Alerts Page
- Parameter Access Page
- · Settings Page

## Home Page

The Home page shows the status of the drive and the I/O. It also shows identifying information about the drive and the option.

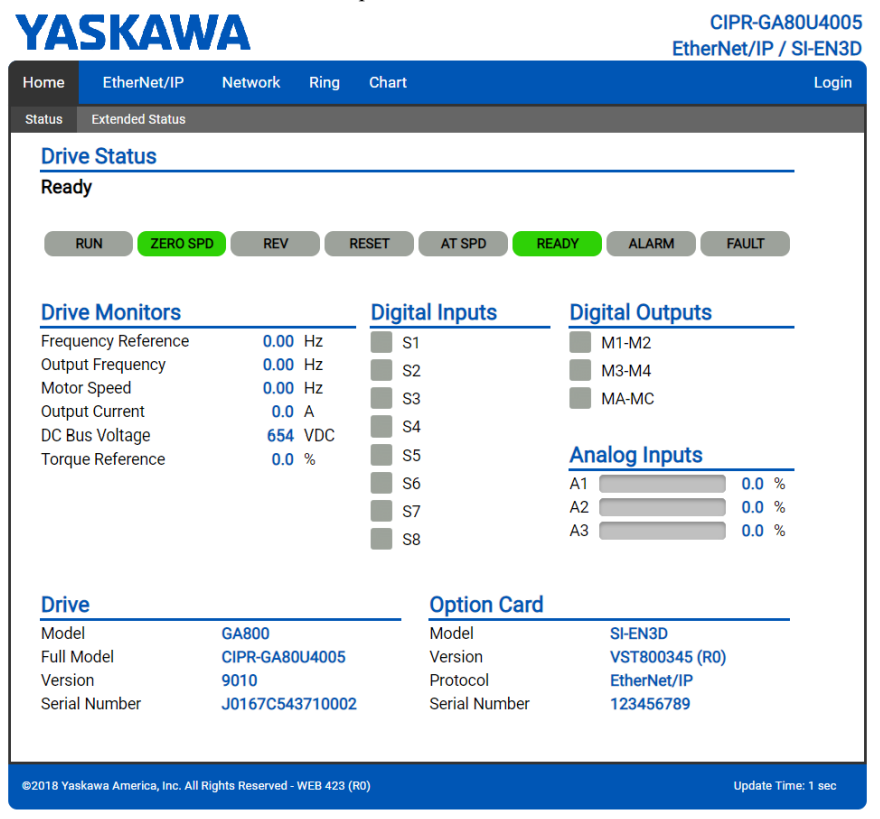

Figure 12.1 Home Page View

## EtherNet/IP Page

The EtherNet/IP page shows basic information about the protocol. Up to two connections can be active at a time. The connections will show which assemblies are used and what type of connection it is.

At the bottom of the page, the EDS file for attached drive can be downloaded. This can be used in the PLC software.

| YA        | SKAW                     |                 |              |       | CIPR-GA80U4005<br>EtherNet/IP / SI-EN3D |
|-----------|--------------------------|-----------------|--------------|-------|-----------------------------------------|
| Home      | EtherNet/IP              | Network         | Ring         | Chart | Login                                   |
| Outp      | out/Input (116           | 5/166)          |              |       |                                         |
| Origin    | ator IP Address          |                 | 192.168      | .1.99 |                                         |
| Timeo     | out Multiplier           |                 | 4            |       |                                         |
| O2T F     | 02T RPI                  |                 |              |       |                                         |
| 02T A     | O2T API                  |                 |              |       |                                         |
| T20 F     | PI                       |                 | 100          |       |                                         |
| T20 A     | PI                       |                 | 100          |       |                                         |
| Consu     | ume Message Cou          | int             | 2220         |       |                                         |
| Produ     | ice Message Cour         | nt              | 2219         |       |                                         |
| Dow       | nloads                   |                 |              |       |                                         |
| EDS F     | ile: CIPR-GA80U4         | 005             | Downloa      | d     |                                         |
|           |                          |                 |              |       |                                         |
| ©2018 Yas | kawa America, Inc. All R | Rights Reserved | - WEB 423 (I | RO)   | Update Time: 1 sec                      |

| Figure 12.2 | EtherNet/IP | Page | View |
|-------------|-------------|------|------|
|             |             |      |      |

| Network Monitor       | Explanation                                                                                                    |
|-----------------------|----------------------------------------------------------------------------------------------------|
| Originator IP Address | The IP address of the master PLC on the network                                                                                 |
| Timeout Multiplier    | If a packet is not received in the time specified by the RPI times the Connection Timeout Multiplier, the connection is broken. |
| O2T RPI               | Requested Packet Interval between the originator (PLC) and the target (drive)                                                   |
| O2T API               | Actual Packet Interval between the originator (PLC) and the target (drive)                                                      |
| T2O RPI               | Requested Packet Interval between the target (drive) and the originator (PLC)                                                   |
| T2O API               | Actual Packet Interval between the target (drive) and the originator (PLC)                                                      |

| Network Monitor       | Explanation                                         |
|-----------------------|-----------------------------------------------------|
| Consume Message Count | Cumulative number of messages received from the PLC |
| Produce Message Count | Cumulative number of messages sent to the PLC       |

Note:

Cumulative counters are reset when the power supply is cycled.

# Network Page

The embedded network monitor page shows the status of the option network traffic and open  $I\!/\!O$  connections.

| YASKAWA    |                         |                     |              |       | CIPR-GA80U4005<br>EtherNet/IP / SI-EN3D |          |            |           |
|------------|-------------------------|---------------------|--------------|-------|-----------------------------------------|----------|------------|-----------|
| Home       | EtherNet/IP             | Network             | Ring (       | Chart |                                         |          |            | Login     |
| Ident      | ity                     |                     |              |       | Packet Counters                         | Тх       | Rx         |           |
| IP Add     | ress                    | 192.1               | 68.1.20      |       | Ok                                      | 6790     | 588066     |           |
| Subnet     | Mask                    | 255.2               | 55.255.0     |       | Errors                                  | 1        | 1          |           |
| Gatewa     | ay Address              | 192.1               | 68.1.1       |       | Dropped                                 | 0        | 0          |           |
| MAC A      | ddress                  | 00:20:              | :B5:88:79    | :00   |                                         |          |            |           |
| Addres     | s Mode                  | Static              |              |       | Interface Counters                      | Port 1   | Port 2     |           |
|            |                         |                     | _            |       | In Octets                               | 24051718 | 25085639   |           |
| Statu      | IS                      | Port 1              | Port 2       |       | In Ucast Packets                        | 1        | 7491       |           |
| Link St    | atus                    | Active              | Active       |       | In NUcast Packets                       | 377610   | 379198     |           |
| Speed      |                         | 100 Mbps            | 100 Mbp      | os    | Out Octets                              | 24354211 | 24929241   |           |
| Duplex     |                         | Full                | Full         |       | Out Ucast Packets                       | 13       | 2966       |           |
| Auto-N     | legotiation             | Successful          | Success      | ful   | Out NUcast Packets                      | 378991   | 377252     |           |
| Misc       |                         |                     |              |       | Media Counters                          | Port 1   | Port 2     |           |
| Retry      |                         |                     | 0            |       | Alignment Errors                        | 0        | 0          |           |
| Collisio   | ons                     |                     | 0            |       | FCS Errors                              | 0        | 0          |           |
| Curren     | t Connections           |                     | 1            |       | Single Collisions                       | 0        | 0          |           |
|            |                         |                     |              |       | Multiple Collisions                     | 0        | 0          |           |
|            |                         |                     |              |       | Late Collisions                         | 0        | 0          |           |
|            |                         |                     |              |       | Deferred Collisions                     | 0        | 0          |           |
|            |                         |                     |              |       | Excessive Collisions                    | 0        | 0          |           |
|            |                         |                     |              |       | Frame Too Large                         | 0        | 0          |           |
|            |                         |                     |              |       |                                         |          |            |           |
| ©2018 Yask | awa America, Inc. All F | Rights Reserved - W | 'EB 423 (RO) |       |                                         |          | Update Tim | le: 1 sec |

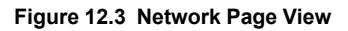

| Network Monitor     | Explanation                                                                                                    |  |
|---------------------|----------------------------------------------------------------------------------------------------|--|
| Msg Tx OK           | Cumulative number of messages transmitted successfully from the option.                                                |  |
| Msg Rx OK           | Cumulative number of messages received successfully to the option.                                                     |  |
| Msg Tx Dropped      | Cumulative number of messages dropped due to output network buffer being full and unable to hold the new message.      |  |
| Msg Rx Dropped      | Cumulative number of messages dropped due to input network buffer being full and unable to hold the new message.       |  |
| Collisions          | Cumulative number of collisions (half duplex only) reported by the MAC/PHY (Media Access Control/Physical Connection). |  |
| Msg Tx Errors       | Cumulative number of transmit underruns and transmit stops reported by the MAC/PHY.                                    |  |
| Msg Rx Errors       | Cumulative number of receive overruns, receive stops, and receive error frames reported by the MAC/PHY.                |  |
| Tx Retry            | Cumulative number of transmits in which the 1st attempt was delayed due to busy medium reported by the MAC/PHY.        |  |
| Current Connections | Current number of open connections.                                                                                    |  |
| IP Address          | IP Address of the option.                                                                                              |  |
| Subnet Mask         | Subnet Mask of the option.                                                                                             |  |
| Gateway Address     | The Gateway IP Address that the option will use.                                                                       |  |
| MAC Address         | MAC Address of the option.                                                                                             |  |
| Address Mode        | Either static IP address or DHCP.                                                                                      |  |
| Link Status         | Active if the cable is plugged in, or inactive if no cable.                                                            |  |
| Speed               | Connection speed, either 10 Mbps or 100 Mbps.                                                                          |  |
| Duplex              | Display either Full or Half.                                                                                           |  |
| Auto-Negotiation    | If auto-negotiation is enabled, this will show the status of the negotiation.                                          |  |
| In Octets           | Cumulative number of incoming octets.                                                                                  |  |
| In Ucast Packets    | Cumulative number of unicast packets received.                                                                         |  |
| In NUcast Packets   | Cumulative number of non-unicast packets received.                                                                     |  |
| Out Octets          | Cumulative number of outgoing octets.                                                                                  |  |
| Out Ucast Packets   | Cumulative number of unicast packets sent.                                                                             |  |
| Out NUcast Packets  | Cumulative number of unicast packets sent.                                                                             |  |

| Network Monitor      | Explanation                                                     |  |  |
|----------------------|-----------------------------------------------------------------|--|--|
| Alignment Errors     | Cumulative number of errors for uneven packets lengths.         |  |  |
| FCS Errors           | Cumulative number of frame check sequence errors.               |  |  |
| Single Collisions    | Cumulative number of single collisions.                         |  |  |
| Multiple Collisions  | Cumulative number of multiple collisions.                       |  |  |
| Late Collisions      | Cumulative number of late collisions.                           |  |  |
| Deferred Collisions  | Cumulative number of deferred collisions.                       |  |  |
| Excessive Collisions | Cumulative number of excessive collisions.                      |  |  |
| Frame Too Large      | Cumulative number of frames that exceed the maximum frame size. |  |  |

#### Note:

Cumulative counters are reset when the power supply is cycled.

## Ring Page

The Ring page shows the status of the DLR or RSTP network. DLR or RSTP can be enabled from this page. To change the Ring Protocol, you will need to be logged into the page first.

# **YASKAWA**

| _                                                 |                                                                                        |                                        |                                  |       |                                                                                          | Editinitied, in 7 of        | LITOP |
|---------------------------------------------------|----------------------------------------------------------------------------------------|----------------------------------------|----------------------------------|-------|------------------------------------------------------------------------------------------|-----------------------------|-------|
| Home                                              | EtherNet/IP                                                                            | Network                                | Ring                             | Chart |                                                                                          |                             | Login |
| DLR<br>Ring P<br>Netwo<br>Netwo<br>Super<br>Super | rotocol<br>rk Topology<br>rk Status<br>visor IP Address<br>visor MAC Addres<br>Save Ch | DLR<br>Ring<br>Norr<br>192.<br>SS 00:1 | ▼<br>nal<br>168.1.99<br>D:9C:BD: | 33:9E | Port Information<br>Beacon Interval (µs)<br>Beacon Timeout (µs)<br>Precedence<br>VLAN ID | 1000<br>400000<br>241<br>12 |       |
| ©2018 Yask                                        | ©2018 Yaskawa America, Inc. All Rights Reserved - WEB 423 (R0) Update Time: 1 sec      |                                        |                                  |       |                                                                                          |                             |       |

Figure 12.4 Ring Page View

CIPR-GA80U4005

| Network Monitor        | Explanation                                                                                                    |
|------------------------|----------------------------------------------------------------------------------------------------|
| Ring Protocol          | The ring protocol can be set by selecting either DLR or RSTP from the drop-<br>down box. After the select has been changed, the user will need to Login and<br>click the [Save Changes] button to commit the changes to the option. After two<br>seconds, the web page will automatically refresh, showing the values of the<br>new ring protocol. |
| Network Topology       | This will show the active network topology. It will either display Linear, if there is not a DLR ring established, or will display Ring if there is a DLR ring established.                                                                                                    |
| Network Status         | The network status will display the health of the network. If everything is operational, the status will be Normal. If there is a fault or problem, the status will be Ring Fault.                                                                                                    |
| Supervisor IP Address  | Displays the IP address of the supervisor, if it is present on the network.                                                                                                    |
| Supervisor MAC Address | Displays the MAC address of the supervisor, if it is present on the network.                                                                                                    |
| Beacon Interval        | Displays the beacon interval set by the supervisor in microseconds.                                                                                                    |
| Beacon Timeout         | Displays the beacon timeout set by the supervisor in microseconds.                                                                                                    |
| Precedence             | Displays the precedence of the active supervisor.                                                                                                    |
| VLAN ID                | Displays the VLAN ID that the active supervisor is using.                                                                                                    |

## Chart Page

The Chart page can be used to monitor one signal from a predefined list.

- · Frequency Instruction
- Output Frequency
- Output Current
- · Motor Speed
- Torque Reference
- DC Bus Voltage
- Terminal Analog Input 1
- Terminal Analog Input 2
- Terminal Analog Input 3

#### YASKAWA CIPR-GA80U4005 EtherNet/IP / SI-EN3D Home EtherNet/IP Network Rina Chart Login Monitor to Chart: Frequency Reference V Start Stop ŝ Frequency Reference [Hz] 70 60 **50** 50 40 50 40 20 20 10 JA 26 18 20 26 28 N N NÅ 16 18 Seconds ©2018 Yaskawa America, Inc. All Rights Reserved - WEB 423 (R0) Update Time: 1 sec

Figure 12.5 Chart Page View

# Email Alerts Page

The Email Alerts page allows the user to configure four Email Fault/Alarm conditions. When the condition is true, one email will be sent to the provided email address. Another email will not be sent until the condition becomes false and then true again.

A 30-second timer prevents emails from being sent when conditions reoccur immediately after being removed. The timer helps limit the amount of emails sent regarding the same intermittent condition and helps to reduce network traffic by reducing emails about reoccurring errors.

Clicking [Save Email Settings] will save the entered information into the option.
| ine c                                                           | EtherNet/IP                                       | Network                                   | Ring   | Chart | Email Alerts                      | Parameter Access | Settings | Log |
|-----------------------------------------------------------------|---------------------------------------------------|-------------------------------------------|--------|-------|-----------------------------------|------------------|----------|-----|
| Conditi                                                         | onal Ema                                          | il 1                                      |        |       |                                   |                  |          |     |
| Enable                                                          | 2                                                 |                                           |        |       |                                   |                  |          | -   |
| Condition                                                       | Frequency Re                                      | ference 🔻                                 | < 🔻 0  |       | ▼ < ▼ 0                           |                  |          |     |
| Address                                                         | ToAddress1@                                       | ToDomain1                                 |        | Su    | bject Subject                     |                  |          |     |
|                                                                 | Text1                                             |                                           |        |       |                                   |                  |          |     |
|                                                                 |                                                   |                                           |        |       |                                   |                  |          |     |
| Message                                                         |                                                   |                                           |        |       |                                   |                  |          |     |
|                                                                 |                                                   |                                           |        |       |                                   |                  | - //     |     |
|                                                                 |                                                   |                                           |        |       |                                   |                  |          |     |
| Conditi                                                         | onal Ema                                          | il 2                                      |        |       |                                   |                  |          |     |
| Enable                                                          |                                                   |                                           |        |       |                                   |                  |          | -   |
| Condition                                                       | Frequency Re                                      | ference 🔻                                 | < 🔻 0  |       | ▼ < ▼ 0                           |                  |          |     |
| Address                                                         | ToAddress2@                                       | ToDomain2                                 |        | Su    | bject Subject                     | 2                |          |     |
|                                                                 | Text2                                             |                                           |        |       |                                   |                  |          |     |
|                                                                 |                                                   |                                           |        |       |                                   |                  |          |     |
| Message                                                         |                                                   |                                           |        |       |                                   |                  |          |     |
|                                                                 |                                                   |                                           |        |       |                                   |                  | //       |     |
|                                                                 |                                                   |                                           |        |       |                                   |                  |          |     |
| Conditi                                                         | onal Ema                                          | il 3                                      |        |       |                                   |                  |          |     |
| Enable                                                          |                                                   |                                           |        |       |                                   |                  |          | -   |
| Condition                                                       | Frequency Re                                      | ference 🔻                                 | < 🔻 🛛  |       | ▼ < ▼ 0                           |                  |          |     |
| Address                                                         | ToAddress3@                                       | ToDomain3                                 |        | Su    | bject Subject                     | 3                |          |     |
|                                                                 | Text3                                             |                                           |        |       |                                   |                  |          |     |
|                                                                 |                                                   |                                           |        |       |                                   |                  |          |     |
|                                                                 |                                                   |                                           |        |       |                                   |                  |          |     |
| Message                                                         |                                                   |                                           |        |       |                                   |                  |          |     |
| Message                                                         |                                                   |                                           |        |       |                                   |                  | ,        |     |
| Message                                                         |                                                   |                                           |        |       |                                   |                  |          |     |
| Message                                                         | onal Ema                                          | il A                                      |        |       |                                   |                  |          |     |
| Message<br>Conditi                                              | onal Ema                                          | il 4                                      |        |       |                                   |                  | 1        | _   |
| Message<br>Condition                                            | ional Ema                                         | il 4                                      | < ¥ 10 |       | ¥) = ¥   =                        |                  | 11       | _   |
| Message<br>Condition<br>Enable<br>Condition<br>Address          | onal Ema                                          | il 4<br>ference ▼][                       | < 🔻 0  | Si    | ▼ < ▼ 0<br>biect Subject          |                  |          | _   |
| Message<br>Conditi<br>Enable<br>Condition<br>Address            | onal Ema<br>Frequency Re<br>ToAddress4@<br>Text4  | il 4<br>ference V [                       | < ¥ 0  | Su    | ▼ < ▼ 0<br>bject Subject4         |                  |          | _   |
| Message<br>Conditi<br>Enable<br>Condition<br>Address            | onal Ema<br>Frequency Re<br>TaAddress4@<br>Text4  | il 4<br>ference ▼ ) [<br>ToDomain4        | < 🔻 0  | Su    | ▼ < ▼ 0<br>bject <u>Subject</u> 4 |                  |          | _   |
| Message<br>Conditi<br>Enable<br>Condition<br>Address<br>Message | Onal Ema<br>Frequency Re<br>ToAddress4@<br>Text4  | il 4<br>ference ▼ ) [<br>ToDomain4        | < 1    |       | V < V 0<br>bject Subject          | 4                | /        | _   |
| Message<br>Conditi<br>Enable<br>Condition<br>Address<br>Message | Fonal Ema<br>Frequency Re<br>ToAddress4@<br>Text4 | <b>il 4</b><br>ference ▼ ] [<br>TeDomain4 | < 🔻 [0 |       | ▼ < ▼ 0<br>bject Subject          |                  |          | _   |
| Message<br>Conditi<br>Enable<br>Condition<br>Address<br>Message | Frequency Re<br>ToAddress4@<br>Text4              | il 4<br>ference V [<br>ToDomsin4          | < 1    | Su    | V < V 0                           |                  |          | _   |
| Message<br>Conditi<br>Enable<br>Condition<br>Address<br>Message | onal Ema<br>Frequency Re<br>ToAddress4@<br>Text4  | il 4<br>ference 💌 (<br>ToDomain4          | < 🔻 )  | S.    | V C V D                           |                  |          | _   |

#### Figure 12.6 Email Alerts Page View

Procedure: Conditional Email Set-up

- 1. Click the [Enable] check box to enable the alert.
- Define the condition that will trigger the email by selecting a monitor parameter, a comparator, and a value. Set the conditions to send alerts from the [Condition] drop-down selection. If choosing only one condition and no OR or AND are needed, set the [OR/AND] drop-down selection to [—].
- 3. Enter the email address where the alert will be sent.
- 4. Enter the message that will appear in the email contents.
- 5. Enter the email subject.

# Parameter Access Page

The Parameter Access page allows the user to read and write parameters from the drive. Write access is restricted until a valid password is entered.

| YASKAWA Ethe |                                                                |             |       |       |              | CIPR-GA8<br>herNet/IP / | 30U4005<br>SI-EN3D |           |
|--------------|----------------------------------------------------------------|-------------|-------|-------|--------------|-------------------------|--------------------|-----------|
| Home         | EtherNet/IP                                                    | Network     | Ring  | Chart | Email Alerts | Parameter Access        | Settings           | Logout    |
| Para         | Parameter Access                                               |             |       |       |              |                         |                    |           |
| Modb         | us Register Addre                                              | ess (hex)   |       |       |              |                         | Read               | -         |
| Decim        | nal Value                                                      |             |       |       |              |                         | Set                |           |
| Hex V        | alue                                                           |             |       |       |              |                         | Set                |           |
| Save /       | All Writes to EEPF                                             | ROM (ROM Er | nter) |       |              | Send ROM Enter          |                    |           |
| Status       | Status Ready                                                   |             |       |       |              |                         |                    |           |
|              |                                                                |             |       |       |              |                         |                    |           |
| ©2018 Yas    | ©2018 Yaskawa America, Inc. All Rights Reserved - WEB 423 (R0) |             |       |       |              |                         |                    | ne: 1 sec |

### Figure 12.7 Parameter Access Page View

The MEMOBUS/Modbus address for the drive parameter being accessed must be entered in hexadecimal.

Clicking [Read] will load and display the current value of the given MEMOBUS/Modbus Address.

Clicking [Set] will save the given value to the given MEMOBUS/Modbus address.

After a [Read] or [Set] command is given, Status will display [Waiting] while the action is being carried out, then [Read Successful] or [Write Successful] is displayed when finished.

# Settings Page

The Settings page sets web page behavior parameters. Access is restricted unless a valid password is entered.

| YA            | SKAW                                                                              |                             |          |                             |                               | E                                            | CIPR-GA  | 80U4005<br>/ SI-EN3D |
|---------------|-----------------------------------------------------------------------------------|-----------------------------|----------|-----------------------------|-------------------------------|----------------------------------------------|----------|----------------------|
| Home          | EtherNet/IP                                                                       | Network                     | Ring     | Chart                       | Email Alerts                  | Parameter Access                             | Settings | Logout               |
| Web<br>Data U | page Setting:<br>Jpdate Time                                                      | S<br>1 second<br>Save Setti | ▼<br>ngs |                             | Webpage F<br>Current Passwork | Password<br>ordst be within 6 and 9 characte | ers.     | -                    |
| Fma           | il Settings                                                                       |                             |          |                             | New Password<br>Confirm Passw | vord Save Password                           |          |                      |
| Email         | Server IP Address                                                                 | ;                           | 192.     | 168.1.25                    |                               |                                              |          | -                    |
| Email         | Server Port                                                                       |                             | 25       |                             |                               |                                              |          |                      |
| From          | Email Address                                                                     |                             | Fron     | nAddress@F<br>/e Email Sett | romDomain<br>ings             |                                              |          |                      |
| ©2018 Yask    | ©2018 Yaskawa America, Inc. All Rights Reserved - WEB 423 (R0) Update Time: 1 sec |                             |          |                             |                               |                                              |          |                      |

#### Figure 12.8 Settings Page View

#### Security Login

Click [Login] and enter a valid password. The button text changes to [Logout].

Note:

The default security password is "yaskawa".

This password can be changed in the [Webpage Password] section of the page.

Entering a valid password allows access to the settings in the Settings page, Email Alerts page, and the Parameter Access page.

#### Webpage Password

To change the password, enter the new password in the [New Password] and [Confirm Password] text boxes. Click [Save password].

### Webpage Settings

The values displayed in the various tabs are refreshed at the rate defined in the [Data Update Time] select box.

The Data Update Time can be set to 250 ms, 500 ms, 1 second, 2 seconds, or 5 seconds.

# Email Settings

The [Email Server Address] text box must contain the IP address of the email server. The subnet address is configured in drive parameters *F7-05* through *F7-08*. The configured email alerts will use the server at this address when sending emails.

Enter the email server port in the [Email Server Port] text box.

The value in the [From Email Address] text box identifies the origin of the email alerts to the recipient.

Click [Save Email Settings] to save the email settings to the option.

# 13 Troubleshooting

### Drive-Side Error Codes

Drive-side error codes appear on the drive keypad. *Faults on page 76* lists causes of the errors and possible corrective actions. Refer to the drive Technical Manual for additional error codes that may appear on the drive keypad.

### Faults

Both *bUS* [Option Communication Error] and *EF0* [Option Card External Fault] can appear as a fault. When a fault occurs, the keypad ALM LED stays lit. When an alarm occurs, the ALM LED flashes.

If communication stops while the drive is running, use these questions as a guide to help remove the fault:

- Is the communication line properly connected to the option? Is it loose?
- Is the option properly installed?
- Is the PLC program working? Is the controller/PLC CPU stopped?
- Did a momentary power loss interrupt communications?

| Code | Name                          | Causes                                                       | Possible Solutions                                                     |
|------|-------------------------------|--------------------------------------------------------------|------------------------------------------------------------------------|
| bUS  | Option<br>Communication Error | The drive did not receive a signal from the controller.      | <ul><li>Check for wiring errors.</li><li>Correct the wiring.</li></ul> |
|      |                               | The communications cable wiring is incorrect.                | C C                                                                    |
|      |                               | An existing short circuit or<br>communications disconnection | Check disconnected cables and short circuits and repair as needed      |

| Code            | Name                               | Causes                                                                  | Possible Solutions                                                                                                    |  |  |
|-----------------|------------------------------------|-------------------------------------------------------------------------|----------------------------------------------------------------------------------------------------|--|--|
|                 |                                    | A data error occurred due to<br>electric interference                   | <ul> <li>Prevent noise in the control circuit, main circuit, and ground wiring.</li> <li>If you identify a magnetic contactor as a source of noise, install a surge absorber to the contactor coil.</li> <li>Use only recommended cables or other shielded line. Ground the shield on the controller side or the drive input power side.</li> <li>Separate all communication wiring from drive power lines. Install an EMC noise filter to the drive power supply input.</li> <li>Decrease the effects of electrical interference from the controller.</li> </ul> |  |  |
|                 |                                    | Option is damaged                                                       | If there are no problems with the wiring<br>and the error continues to occur, replace<br>the option.                                                                                                    |  |  |
|                 |                                    | Connection Time-out                                                     | Check if the CPU of the controller is not stopped.                                                                                                    |  |  |
|                 |                                    | Duplicate IP Address found on network                                   | Change to a different IP address. If $F7$ -<br>13 = 0 [Address Mode at Startup =<br>Static], change parameters $F7$ -01 to $F7$ -<br>04 [IP Address 1 to 4].                                                                                                    |  |  |
| EF0             | Option Card External<br>Fault      | The option received an external fault from the controller.              | <ol> <li>Find the device that caused the<br/>external fault and remove the caus.</li> <li>Clear the external fault input from<br/>the controller.</li> </ol>                                                                                                    |  |  |
|                 |                                    | A programming error occurred on the controller side.                    | Examine the operation of the controller program.                                                                                                    |  |  |
| oFA00           | Option Not<br>Compatible with Port | The option connected to<br>connector CN5-A is not<br>compatible.        | <ul> <li>Connect the option to the correct connector.</li> <li>Use connector CN5-A when you connect the option.<br/>To use other options, refer to those option manuals.</li> </ul>                                                                                                    |  |  |
| oFA01           | Option Card Fault<br>(CN5-A)       | The option connected to option<br>port CN5-A was changed during<br>run. | <ol> <li>De-energize the drive.</li> <li>Connect the option to the correct option port.</li> </ol>                                                                                                    |  |  |
| oFA03,<br>oFA04 | Option Card Error<br>(CN5-A)       | A fault occurred in the option.                                         | <ol> <li>De-energize the drive.</li> <li>Make sure that the option is<br/>correctly connected to the connector.</li> <li>If the problem continues, replace the<br/>option.</li> </ol>                                                                                                    |  |  |

| Code              | Name                                       | Causes                                                                                       | Possible Solutions                                                                                                    |
|-------------------|--------------------------------------------|----------------------------------------------------------------------------------------------|----------------------------------------------------------------------------------------------------|
| oFA30 to<br>oFA43 | Option Card<br>Connection Error<br>(CN5-A) | A fault occurred in the option.                                                              | <ol> <li>De-energize the drive.</li> <li>Make sure that the option is<br/>correctly connected to the connector.</li> <li>If the problem continues, replace the<br/>option.</li> </ol> |
| oFb00             | Option Not<br>Compatible with Port         | The option connected to<br>connector CN5-B is not<br>compatible.                             | <ul> <li>Connect the option to the correct connector.</li> <li>Use connector CN5-A when you connect the option.<br/>To use other options, refer to those option manuals.</li> </ul>   |
| oFb02             | Option Fault                               | An option of the same type is<br>already installed in option port<br>CN5-A, CN5-B, or CN5-C. | Connect the option to the correct option port.                                                                                                    |
| oFC00             | Option Fault (CN5-B)                       | The option connected to connector CN5-C is not compatible.                                   | Connect the option to the correct<br>connector.<br>• Use connector CN5-A when you<br>connect the option.<br>To use other options, refer to those<br>option manuals.                   |
| oFC02             | Option Fault                               | An option of the same type is<br>already installed in option port<br>CN5-A, CN5-B, or CN5-C. | Connect the option to the correct option port.                                                                                                    |

# Minor Faults and Alarms

| Code | Name                                | Causes                                 | Possible Solutions                                                   |  |
|------|-------------------------------------|----------------------------------------|----------------------------------------------------------------------|--|
| СуРо | Cycle Power to<br>Active Parameters | Comm. Option Parameter Not<br>Upgraded | Re-energize the drive to update the communication option parameters. |  |

# Explicit Message Communications Errors

When there is a problem with a request message sent from the master in explicit communications, the drive will return one of the error codes shown in Table 13.1.

### Table 13.1 Communications Errors and Solutions

| Error Code<br>(Hex.) | Description              | Cause                          | Possible Solutions        |
|----------------------|--------------------------|--------------------------------|---------------------------|
| 08                   | Service not<br>supported | The service code is incorrect. | Correct the service code. |
| 09                   | Invalid attribute value  | The attribute is incorrect.    | Correct the attribute.    |

| Error Code<br>(Hex.) | Description              | Cause                                                                                                    | Possible Solutions                                                                     |
|----------------------|--------------------------|----------------------------------------------------------------------------------------------------|----------------------------------------------------------------------------------------|
| 0C                   | Object state conflict    | Attempted to change a drive<br>parameter that cannot be changed<br>while the drive is running.                                                                                                    | Stop the drive.                                                                        |
| 0E                   | Attribute not settable   | Attempted to change a read-only attribute.                                                                                                    | Correct the service code or attribute setting.                                         |
| 13                   | Not enough data          | The data size is incorrect.                                                                                                    | Correct the data size.                                                                 |
| 14                   | Attribute not supported  | Attempted to execute a service not defined for the attribute.                                                                                                    | Correct the service code or attribute setting.                                         |
| 15                   | Too much data            | The data size is incorrect.                                                                                                    | Correct the data size.                                                                 |
| 16                   | Object does not<br>exist | An unsupported object was specified.                                                                                                    | Correct the class or instance setting.                                                 |
| 1F                   | Vendor-specific<br>error | <ul> <li>Attempted to change a drive<br/>parameter that cannot be changed<br/>while the drive is running.</li> <li>Attempted to change a drive<br/>parameter to a value outside the<br/>setting range.</li> </ul> | <ul> <li>Stop the drive.</li> <li>Specify a value within the setting range.</li> </ul> |
| 20                   | Invalid parameter        | Attempted to change to a data value outside the setting range.                                                                                                    | Specify a data value within the setting range.                                         |

# Option Error Codes

### ■ Option Fault Monitors U6-98 and U6-99

The option can declare error/warning conditions via drive monitor parameters on the drive keypad as shown in Table 13.2.

| Status                                 | Fault<br>Declared | Status<br>Value<br>(U6-98/<br>U6-99) | Description                                                   |
|----------------------------------------|-------------------|--------------------------------------|---------------------------------------------------------------|
| No faults                              | -                 | 0                                    | No faults                                                     |
| Fatal error occurred                   | EF0               | 3                                    | Network sent a message to force this node to the fault state. |
| Network Link Down                      | bUS               | 1100                                 | No network link to option.                                    |
| Communications<br>time-out (non-fatal) | bUS               | 1101                                 | The node timer (Requested Packet Interval) timed out.         |

Table 13.2 Option Fault Monitor Descriptions

| Status                 | Fault<br>Declared | Status<br>Value<br>(U6-98/<br>U6-99) | Description                                                                                                    |
|------------------------|-------------------|--------------------------------------|----------------------------------------------------------------------------------------------------|
| Duplicate IP Address   | bUS               | 1102                                 | This node and at least one other node have the same IP Address.                                                                                                    |
| Default MAC<br>Address | -                 | 1103                                 | Factory default MAC Address programmed into the option.<br><b>Note:</b><br>Return the option to Yaskawa or your nearest sales<br>representative and request the setting change. |

Two drive monitor parameters, U6-98 [First Fault] and U6-99 [Current Fault] assist the user in network troubleshooting.

- *U6-98* displays the first declared fault since the last power cycle. *U6-98* is only cleared upon drive power-up.
- *U6-99* displays the present option status. *U6-99* is cleared upon a network-issued fault reset and upon power-up.

If another fault occurs while the original fault is still active, parameter *U6-98* retains the original fault value and *U6-99* stores the new fault status value.

# Option Compatibility

You can connect a maximum of 3 options at the same time depending on the type of option.

#### Note:

- You can only connect one option to the GA500 and HV600 drives. Connect the option to the CN5 connector.
- You can connect two options to an FP605 drive. Connect the communication option to the CN5-A connector.
- Compatible communication options are different for different models. Refer to the drive manuals for more information.

| Option                                                                                                    | Connector       | Number of Options<br>Possible |
|----------------------------------------------------------------------------------------------------|-----------------|-------------------------------|
| PG-B3 *1, PG-X3 *1                                                                                                    | CN5-B, C        | 2 *2                          |
| PG-RT3 *1 *3 *4, PG-F3 *1 *3 *4                                                                                                    | CN5-C           | 1                             |
| DO-A3 *5, AO-A3 *5                                                                                                    | CN5-A, B, and C | 1                             |
| SI-C3, SI-N3, SI-P3, SI-S3, SI-T3, SI-ET3,<br>SI-ES3, SI-B3, SI-M3,<br>SI-W3 *4, SI-EM3 *4, SI-EM3D *4, SI-<br>EN3 *4, SI-EN3D *4, SI-EP3, JOHB-<br>SMP3,<br>AI-A3 *5 *6, DI-A3 *5 *6 | CN5-A           | 1                             |

Table 13.3 Option Compatibility

- \*1 Not available for GA500, HV600, or FP605 drives.
- \*2 To connect two PG options, use the CN5-C and CN5-B connectors. To connect only one PG option, use the CN5-C connector.
- \*3 If you use the motor switching function, you cannot use this option.
- \*4 Not available for 1000-Series drive models with capacities between 450 and 630 kW (650 to 1000 HP).
- \*5 Not available for GA500 or HV600 drives.
- \*6 To use AI-A3 and DI-A3 input statuses as monitors, connect the options to CN5-A, CN5-B, or CN5-C.

### 14 Option Installation

Verify the following installation conditions to make sure that other devices and machinery used with this option and drive also comply with EMC guidelines:

- 1. Use dedicated shield cable for the option and external device (encoder, I/O device, master), or run the wiring through a metal conduit.
- 2. Keep wiring as short as possible and ground the largest possible surface area of the shield to the metal panel according to Figure 14.1 and Figure 14.2.

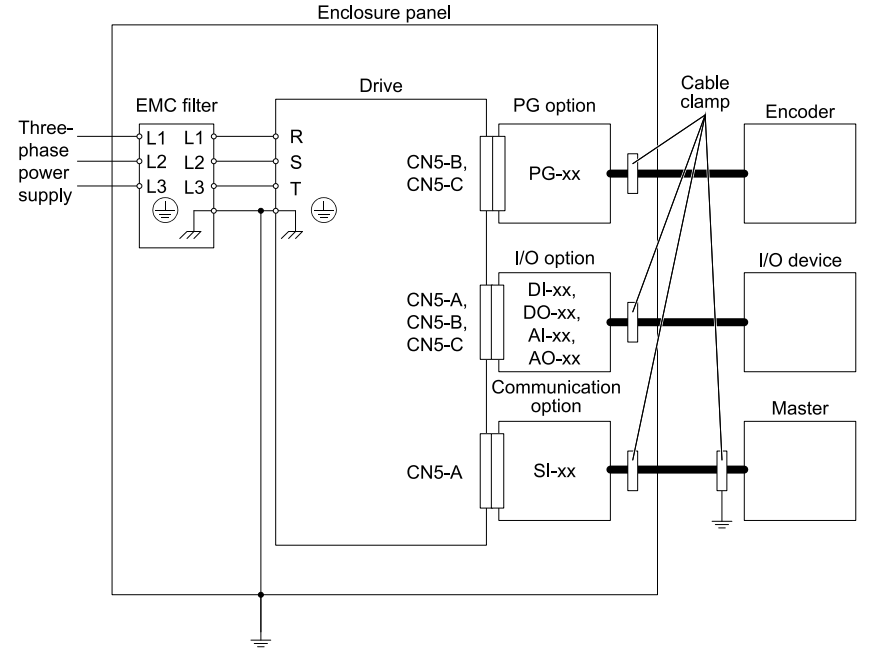

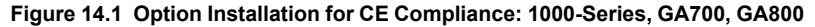

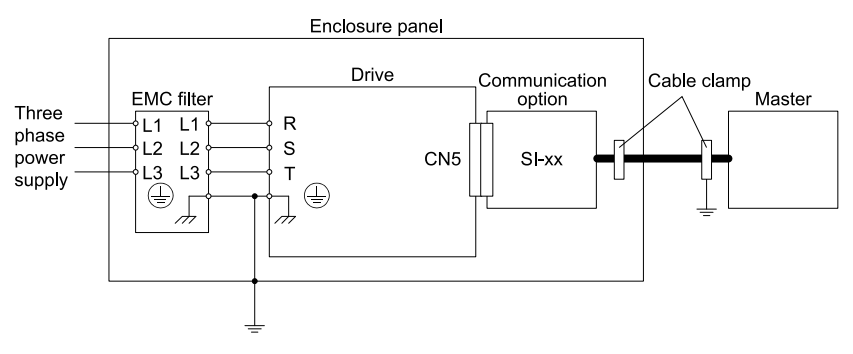

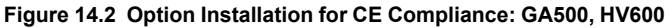

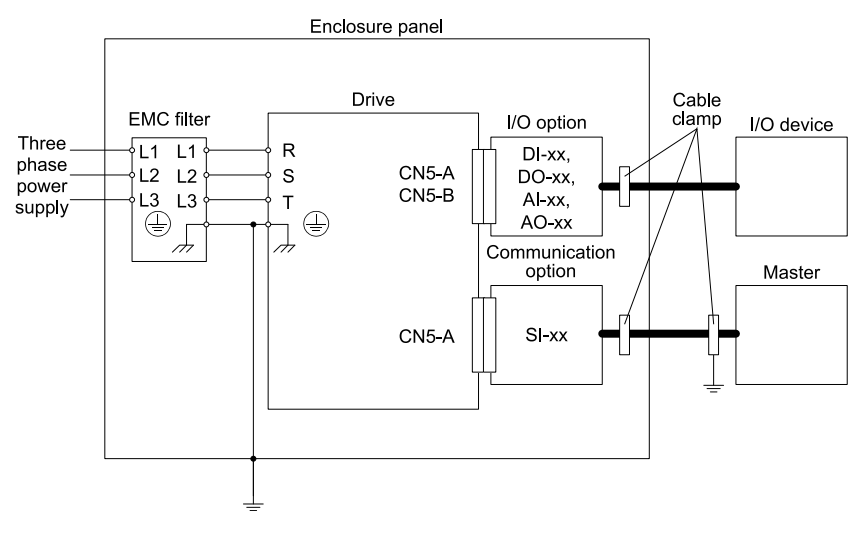

### Figure 14.3 Option Installation for CE Compliance: FP605

**3.** Ground the largest possible surface area of the shield to the metal panel. Yaskawa recommends using cable clamps.

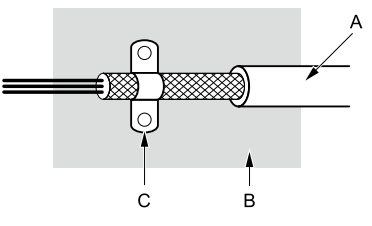

- A Braided shield cable
- B Metal panel

C - Cable clamp (conductive)

### Figure 14.4 Ground Area

# 15 Specifications

# Specifications

| Items                      | Specifications                                                                                             |  |  |
|----------------------------|----------------------------------------------------------------------------------------------------|--|--|
| Model                      | SI-EN3D                                                                                                    |  |  |
| Supported Messages         | <ul> <li>Explicit: Explicit Class 3, Unconnected</li> <li>I/O: Class 1, Listen Only, Input Only</li> </ul> |  |  |
| I/O Assembly Instance      | <ul> <li>Input: 12 types (4 - 44 Bytes)</li> <li>Output: 12 types (4 - 44 Bytes)</li> </ul>                |  |  |
| EtherNet/IP Specification  | Conformance Level CT 15: Passed                                                                            |  |  |
| EtherNet/IP Profile        | AC Drive                                                                                                   |  |  |
| Recommended Connector Type | Shielded Cat5e cable                                                                                       |  |  |
| Physical Layer Type        | Isolated Physical Layer<br>Ethernet                                                                        |  |  |
| IP Address Setting         | Programmable from drive keypad or network                                                                  |  |  |
| Communication Speed        | Programmable from drive keypad or network: 0/100 Mbps, auto-negotiate                                      |  |  |
| Number of Connections      | <ul> <li>Explicit: 6</li> <li>I/O: 2</li> </ul>                                                            |  |  |
| Duplex Mode                | Half-forced, Auto-negotiate, Full-forced                                                                   |  |  |
| Address Startup Mode       | Static, BOOTP, DHCP                                                                                        |  |  |
| Ambient Temperature        | -10 °C - +50 °C (14 °F - 122 °F)                                                                           |  |  |

### Table 15.1 Option Specifications

| Items               | Specifications                                                                                                    |  |  |
|---------------------|----------------------------------------------------------------------------------------------------|--|--|
| Humidity            | Up to 95% RH (no condensation)                                                                                                    |  |  |
| Storage Temperature | -20 °C - +60 °C (-4 °F - 140 °F) allowed for short-term transport of the product                                                                                                    |  |  |
| Area of Use         | Indoors and free from:<br>• Oil mist, corrosive gas, flammable gas, and dust<br>• Radioactive materials or flammable materials, including wood<br>• Harmful gas or fluids<br>• Salt<br>• Direct sunlight<br>• Falling foreign objects |  |  |
| Altitude            | Up to 1000 m (3280 ft)                                                                                                    |  |  |

# 16 Disposal

### Disposal Instructions

Correctly dispose of the product and packing material as specified by applicable regional, local, and municipal laws and regulations.

# WEEE Directive

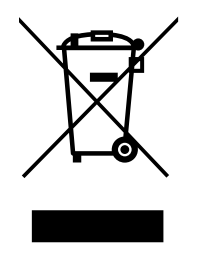

The wheelie bin symbol on this product, its manual, or its packaging identifies that you must recycle it at the end of its product life.

You must discard the product at an applicable collection point for electrical and electronic equipment (EEE). Do not discard the product with usual waste.

# **Revision History**

| Date of<br>Publication | Revision<br>Number | Section | Revised Content                                                                         |
|------------------------|--------------------|---------|-----------------------------------------------------------------------------------------|
| November 2021          | 1                  | All     | Addition: Information on FP605<br>Revision: Reviewed and corrected entire documentation |
| August 2020            | -                  | -       | First Edition                                                                           |

# YASKAWA AC Drive Option EtherNet/IP Installation Manual

#### **DRIVE CENTER (INVERTER PLANT)**

2-13-1, Nishimiyaichi, Yukuhashi, Fukuoka, 824-8511, Japan Phone: +81-930-25-2548 Fax: +81-930-25-3431 www.yaskawa.co.jp

#### YASKAWA ELECTRIC CORPORATION

New Pier Takeshiba South Tower, 1-16-1, Kaigan, Minatoku, Tokyo, 105-6891, Japan Phone: +81-3-5402-4502 Fax: +81-3-5402-4580 www.yaskawa.co.jp

#### YASKAWA AMERICA, INC.

2121, Norman Drive South, Waukegan, IL 60085, U.S.A. Phone: +1-800-YASKAWA (927-5292) or +1-847-887-7000 Fax: +1-847-887-7310 www.vaskawa.com

#### YASKAWA ELÉTRICO DO BRASIL LTDA.

777, Avenida Piraporinha, Diadema, São Paulo, 09950-000, Brasil Phone: +55-11-3585-1100 Fax: +55-11-3585-1187 www.yaskawa.com.br

#### YASKAWA EUROPE GmbH

Hauptstraße 185, 65760 Eschborn, Germany Phone: +49-6196-569-300 Fax: +49-6196-569-398 www.yaskawa.eu.com E-mail: info@yaskawa.eu.com

#### YASKAWA ELECTRIC KOREA CORPORATION

35F, Three IFC, 10 Gukjegeumyung-ro, Yeongdeungpo-gu, Seoul, 07326, Korea Phone: +82-2-784-7844 Fax: +82-2-784-8495 www.yaskawa.co.kr

#### YASKAWA ASIA PACIFIC PTE. LTD.

30A, Kallang Place, #06-01, 339213, Singapore Phone: +65-6282-3003 Fax: +65-6289-3003 www.yaskawa.com.sg

#### YASKAWA ELECTRIC (THAILAND) CO., LTD.

59, 1F-5F, Flourish Building, Soi Ratchadapisek 18, Ratchadapisek Road, Huaykwang, Bangkok, 10310, Thailand Phone: +66-2-017-0099 Fax: +66-2-017-0799 www.yaskawa.co.th

#### YASKAWA ELECTRIC (CHINA) CO., LTD.

22F, Link Square 1, No.222, Hubin Road, Shanghai, 200021, China Phone: +86-21-5385-2200 Fax: +86-21-5385-3299 www.vaskawa.com.cn

#### YASKAWA ELECTRIC (CHINA) CO., LTD. BEIJING OFFICE

Room 1011, Tower W3 Oriental Plaza, No. 1, East Chang An Avenue, Dong Cheng District, Beijing, 100738, China Phone: +86-10-8518-4086 Fax: +86-10-8518-4082

#### YASKAWA ELECTRIC TAIWAN CORPORATION

12F, No. 207, Section 3, Beishin Road, Shindian District, New Taipei City 23143, Taiwan Phone: +886-2-8913-1333 Fax: +886-2-8913-1513 or +886-2-8913-1519 www.yaskawa.com.tw

#### YASKAWA INDIA PRIVATE LIMITED

#17/A, Electronics City, Hosur Road, Bengaluru, 560 100 (Karnataka), India Phone: +91-80-4244-1900 Fax: +91-80-4244-1901 www.yaskawaindia.in

YASKAWA

YASKAWA ELECTRIC CORPORATION

In the event that the end user of this product is to be the milliary and acid product is to be employed in any weapons systems or the manufacture thereof, the export will fail under the relevant regulations as stipulated in the Foreign Exchange and Foreign Trade Regulations. Therefore, be sure to follow all procedures and submit all relevant documentation according to any and all rules, regulations and laws that may apply.

Specifications are subject to change without notice for ongoing product modifications and improvements

© 2020 YASKAWA ELECTRIC CORPORATION

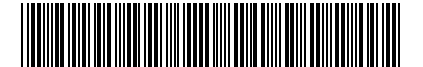

MANUAL NO. TOEP C730600 0DB <1>-0 Published in Japan November 2021 20-2-22 Original Instructions